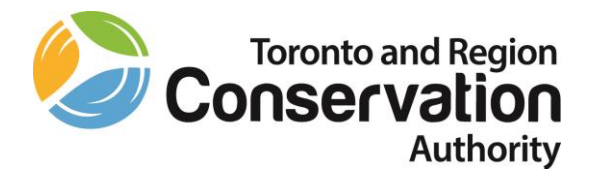

# Dayforce – Employee User Guide

| Table of contents                                                                     |    |
|---------------------------------------------------------------------------------------|----|
| Logging into Dayforce                                                                 | 2  |
| Customizing your Main Menu Bar                                                        | 3  |
| Completing your Timesheet                                                             |    |
| Recording Your Shifts – Prepopulated Schedule from Monday to Friday                   | 4  |
| Adding Your Shifts – Scheduled Shifts on Different Days and Different Hours Each Week | 6  |
| Recording Project-Unit for the Projects that You Worked on During the Day             | 8  |
| Recording Tasks for the Projects that You Worked on During the Day                    | 10 |
| Statutory Holiday Worked and Paid                                                     | 12 |
| Statutory Holiday Worked and Banked                                                   | 13 |
| Reviewing Your Timesheet                                                              | 17 |
| Authorizing your Timesheet for Supervisory/Management Approval                        | 18 |
| Banking your Overtime                                                                 | 20 |
| Recording your Unpaid Work (Supervisory and Management Staff, Bands 10 and Above)     | 24 |
| Retrieving your Pay Stubs                                                             | 26 |
| Retrieving your Balances                                                              | 28 |
| Submitting Time Away from Work Requests                                               | 31 |
| Cancelling Time Away from Work Requests                                               | 34 |
| Updating your Personal Information                                                    | 35 |
| Updating your Tax Forms                                                               | 37 |
| Retrieving your Benefit Coverage                                                      | 39 |

## Logging into Dayforce

Your Dayforce user ID and Password is the same as your Windows user ID and Password. Dayforce uses Single Sign On (SSO). If you are logged on with your Windows User ID and Password, you don't need to key them again, when logging into Dayforce.

- You can launch Dayforce by clicking on the Dayforce link on TRCA's Staff Hub.
- hub.trcastaff.ca

| TRCA Staff Hub - v3 × +                                                                     |                                                                                                    |                      |                   |                               |                          |  |  |  |  |  |  |
|---------------------------------------------------------------------------------------------|----------------------------------------------------------------------------------------------------|----------------------|-------------------|-------------------------------|--------------------------|--|--|--|--|--|--|
| $\leftarrow$ $\rightarrow$ $\circlearrowright$ $\textcircled{a}$ https://hub.trcastaff.ca/? | src=hubv2                                                                                                    |                      |                   |                               |                          |  |  |  |  |  |  |
| 🔶 CRA login services 🔵 Dayforce 🔥 OMERS e-access 🔶                                          | 🝁 CRA login services 🔵 Dayforce 📩 OMERS e-access 🍁 Payroll Deductions O 🚪 RBC - Payroll & WSIB 📩 RBC - Taxes & EHT 🝁 ROE WEB 🗧 TIM 🍃 TRCA Staff Hub – v3 👫 WSIB 🔃 EasyWeb Login |                      |                   |                               |                          |  |  |  |  |  |  |
|                                                                                             | Staff Feature: The Lakeview Construction Services Team                                                                                                    |                      |                   |                               |                          |  |  |  |  |  |  |
|                                                                                             | Staff Feature: Viola McPhee and Amanda Billeter                                                                                                    | Quick Links          | ·                 |                               |                          |  |  |  |  |  |  |
|                                                                                             | More blog posts >                                                                                                    |                      | C                 | 0                             |                          |  |  |  |  |  |  |
|                                                                                             | Internal Job Listing                                                                                                    | ITRM Service<br>Desk | Ceridian Dayforce | Outlook                       | Safety 24/7<br>eLearning |  |  |  |  |  |  |
|                                                                                             | Latest                                                                                                    |                      |                   |                               |                          |  |  |  |  |  |  |
|                                                                                             | Data Analyst, Ecosystem and Climate Science (TRCA-146-20)<br>July 24, 2020                                                                                                    | docebo               | AGRESSO           | குSCRIBE                      | Laserfiche               |  |  |  |  |  |  |
|                                                                                             | Internal Job Listing 🗲                                                                                                    | Docebo eLearning     | Agresso Business  | eScribe Meeting               | Laserfiche               |  |  |  |  |  |  |
|                                                                                             |                                                                                                    |                      | World             | Management                    | Records                  |  |  |  |  |  |  |
|                                                                                             | Public Job Listing >                                                                                                    | <b>F</b> ,           | $\wedge$          | Guidance<br>Now <sup>**</sup> |                          |  |  |  |  |  |  |
|                                                                                             |                                                                                                    | Digital Asset        | Whistleblower     | Employee                      | Policies and             |  |  |  |  |  |  |
|                                                                                             |                                                                                                    | Management           | Service           | Assistance                    | Procedures               |  |  |  |  |  |  |
|                                                                                             |                                                                                                    |                      |                   |                               |                          |  |  |  |  |  |  |

- You can also launch Dayforce by clicking on the following link:
- <u>http://dayforce.trcastaff.ca/</u>
- The Select Role pop up box appears. Select Employee Time Entry or Employee Clock, according to your Dayforce settings. Click Next.

| Sel | ect Role                |
|-----|-------------------------|
|     | • Employee - Time Entry |
|     | 🔿 Manager               |
|     | O PR Admin              |
|     | O Client Administrator  |
|     | Next                    |

## Customize Your Main Menu Bar

• When the Home screen displays, to customize your main menu bar click on Edit.

• Drag and drop features to the top and click Save.

| Change Home F         | avorite Links      |                        |                       |                    |                                  | ×                                 |
|-----------------------|--------------------|------------------------|-----------------------|--------------------|----------------------------------|-----------------------------------|
| You can customize     | which features sho | w up on your home scre | en. You can also chan | ge the order in wh | nich they appear by dragging the | feature to your desired position. |
| ×                     | ×                  | ×                      | *                     | ٨                  |                                  |                                   |
| Employee<br>Timesheet | Earnings           | Time Away List         | Performance           |                    |                                  |                                   |
| Drag and drop fea     | tures to the top   |                        |                       |                    | Search Features                  |                                   |
| Benefits              | Calendar           | Profile & Settings     | Forms                 |                    |                                  |                                   |
|                       |                    |                        |                       |                    | Save                             | Restore to Default Cancel         |

## **Completing Your Timesheet**

#### 1. Recording Your Shifts – Prepopulated Schedule from Monday to Friday

• Click on the Employee Timesheet icon to open the Employee Timesheet screen.

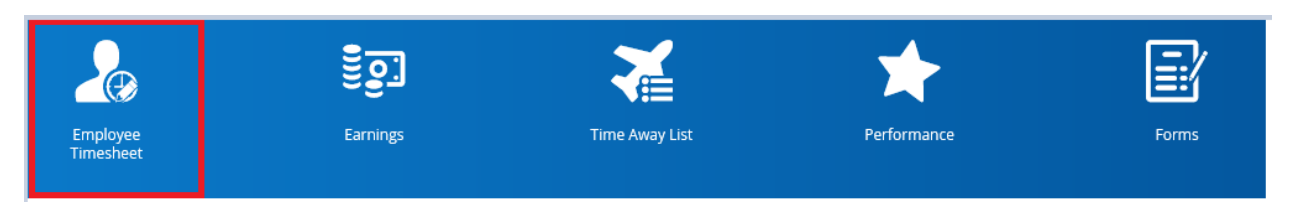

- The Employee Timesheet screen appears with the current Pay Period loaded.
- Each shift defaults to your regular work hours.
- To accept each time record, click on each green check mark () next to the recorded time.

|                    |                                                                                                    |                                                                                                    | 💿 🖉 💓 💽 To acc                                                                                                    | cess Dayforce at its best, log in from th                                                                                                    | ne latest version of Chrome, Safari, Firel                                                                                                    |
|--------------------|----------------------------------------------------------------------------------------------------|----------------------------------------------------------------------------------------------------|----------------------------------------------------------------------------------------------------|----------------------------------------------------------------------------------------------------|----------------------------------------------------------------------------------------------------|
| Current            |                                                                                                    |                                                                                                    | 3                                                                                                    | jul 5 - Jul 18, 202                                                                                                    | • • 🜔                                                                                                    |
| 🖿 Load  📄 Save 🛛 🕀 | Refresh   🔅 Options   🖛                                                                                                    | Undo 🛛 😭 Redo 🕴 🚣 Author                                                                                                    | ize 🍶 Unauthorize   🔂 R                                                                                                    | ecalculate                                                                                                    |                                                                                                    |
| V Pay Problems     | Balances Audits Fa                                                                                                    | vorite Sets                                                                                                    |                                                                                                    |                                                                                                    |                                                                                                    |
| Sunday, Jul 5      | Monday, Jul 6                                                                                                    | Tuesday, Jul 7                                                                                                    | Wednesday, Jul 8                                                                                                    | Thursday, Jul 9                                                                                                    | Friday, Jul 10                                                                                                    |
|                    | Scheduled<br>PY - Supervisor, Payroll<br>8:00 AM - 4:00 PM<br>112:00 PM - 1:00 PM<br>Actual<br>HO/CS - FNCE<br>PY - Supervisor, Payroll<br>0 [None]<br>10473 - Financial Servi *<br>0 [None]<br>10473 - Ganantial Servi *<br>10473 - Financial Servi *<br>10473 - Financial Servi *<br>10473 - Financial Servi *<br>10473 - Supervisor, Payroll *<br>10473 - Supervisor, Payroll *<br>10473 - Supervi | Scheduled<br>PY - Supervisor, Payroll<br>8:00 AM - 4:00 PM<br>112:00 PM - 1:00 PM<br>Actual<br>PY - Supervisor, Payroll V<br>PY - Supervisor, Payroll V<br>None]<br>10473 - Financial Servi V<br>None]<br>10473 - Sinancial Servi V<br>None]<br>10473 - Sinancial Servi V<br>None]<br>10473 - Sinancial Servi V<br>None]<br>10473 - Sinancial Servi V<br>None]<br>10473 - Sinancial Servi V<br>None]<br>10473 - Sinancial Servi V<br>None]<br>10473 - Sinancial Servi V<br>None]<br>10473 - Sinancial Servi V<br>None]<br>10473 - Sinancial Servi V<br>None]<br>10473 - Sinancial Servi V<br>None]<br>10473 - Sinancial Servi V<br>None]<br>10473 - Sinancial Servi V<br>None]<br>10473 - Sinancial Servi V<br>None]<br>10473 - Sinancial Servi V<br>10473 - Sinancial Servi V<br>10473 - Sinancial Servi Sinancial Servi Si | Scheduled<br>PY - Supervisor, Payroll<br>8:00 AM - 4:00 PM<br>12:00 PM - 1:00 PM<br>Actual<br>HO/CS - FNCE<br>PY - Supervisor, Payroll<br>0 [None]<br>10473 - Financial Servi v<br>10473 - Financial Servi v<br>10473 - Gamma - Servi v<br>10473 - Sinancial Servi v<br>10473 - Sinancial Servi. | Scheduled<br>PY - Supervisor, Payroll<br>8:00 AM - 4:00 PM<br>11:00 PM - 1:00 PM<br>Actual<br>PY - Supervisor, Payroll<br>PY - Supervisor, Payroll<br>0 [None]<br>10473 - Financial Servi *<br>[None]<br>8:00 AM<br>11:00 PM<br>11:00 PM<br>4:00 PM | Scheduled<br>PY - Supervisor, Payroll<br>8:00 AM - 4:00 PM<br>112:00 PM - 1:00 PM<br>Actual<br>HO/CS - FNCE *<br>PY - Supervisor, Payroll *<br>(None] *<br>10473 - Financial Servi *<br>(None] *<br>8:00 AM *<br>112:00 PM *<br>1100 PM *<br>4:00 PM * |
|                    | Total<br>0.00h                                                                                                    | Total<br>0.00h                                                                                                    | Total<br>0.00h                                                                                                    | Total<br>0.00h                                                                                                    |                                                                                                    |
| <b>+ -</b>         | Enter Comment Here                                                                                                    | Enter Comment Here                                                                                                    | Enter Comment Here                                                                                                    | Enter Comment Here                                                                                                    | Enter Comment Here                                                                                                    |

• Once all the green check marks have been clicked, click Save.

|                 |                                                                                                    |                                                                                                    | 💽 🏈 🤡 To acc                                                                                                    | cess Dayforce at its best, log in from th                                                                                                    | e latest version of Chrome, Safari, Fire                                                                                                    |
|-----------------|----------------------------------------------------------------------------------------------------|----------------------------------------------------------------------------------------------------|----------------------------------------------------------------------------------------------------|----------------------------------------------------------------------------------------------------|----------------------------------------------------------------------------------------------------|
| Current         |                                                                                                    |                                                                                                    | 3                                                                                                    | jul 5 - jul 18, 2020                                                                                                    | • • • •                                                                                                    |
| 🖿 Load 📑 Save 📀 | Refresh 🛛 🏠 Options 📔 🚩 U                                                                                                    | Jndo 🕥 Redo 🛛 🚣 Authori                                                                                                    | ze 🦾 Unauthorize   🐻 Re                                                                                                    | ecalculate                                                                                                    |                                                                                                    |
| ✓ Pay Problems  | Balances Audits Fav                                                                                                    | vorite Sets                                                                                                    |                                                                                                    |                                                                                                    |                                                                                                    |
| Sunday, Jul 5   | Monday, Jul 6                                                                                                    | Tuesday, Jul 7                                                                                                    | Wednesday, Jul 8                                                                                                    | Thursday, Jul 9                                                                                                    | Friday, Jul 10                                                                                                    |
|                 | Scheduled         PY - Supervisor, Payroll         8:00 AM - 4:00 PM         11 12:00 PM - 1:00 PM         Actual         HO/CS - FNCE         PY - Supervisor, Payroll         It 12:00 PM         10473 - Financial Servi         INone         It 12:00 PM         It 12:00 PM         It 12:00 PM         It 12:00 PM         It 10:00 PM         It 10:00 PM         It 10:00 PM         It 10:00 PM         It 10:00 PM         It 10:00 PM         It 10:00 PM         It 10:00 PM         It 10:00 PM         It 10:00 PM | Scheduled         PY - Supervisor, Payroll         8:00 AM - 4:00 PM         Y1 12:00 PM - 1:00 PM         HO/CS - FNCE         PY - Supervisor, Payroll         Y         10473 - Financial Servi         10473 - Financial Servi         None]         X         104073 - Financial Servi         104074 - Financial Servi         104075 - FNCE         Total         Total         7.00h         Enter Comment Here | Scheduled           PY - Supervisor, Payroll           8:00 AM - 4:00 PM           112:00 PM - 1:00 PM           HO/CS - FNCE           PY - Supervisor, Payroll           Image: Comparison of the second second secon | Scheduled           PY - Supervisor, Payroll           8:00 AM - 4:00 PM           11:200 PM - 1:00 PM           Actual           PY - Supervisor, Payroll           PY - Supervisor, Payroll           PY - Supervisor, Payroll           PY - Supervisor, Payroll           P(none)           V           It 2:00 PM           It 1:00 PM           It 1:00 PM           It 1:00 PM           Total           Total           Total | Scheduled           PY - Supervisor, Payroll           8:00 AM - 4:00 PM           Y1 12:00 PM - 1:00 PM           HO/CS - FNCE           PY - Supervisor, Payroll           O(None)           Y           10473 - Financial Servi           None           None           Y           100 PM           112:00 PM           Y           100 PM           Y           Confirm end           Total           Total           Financial Here |

When you have been approved to work overtime, adjust the start/end times recorded for the shift and click Save. •

| Current         |                                                                                                    |                                                                                                    | 3                                                                                                    | Jul 5 - Jul 18, 2020                                                                                                    | • • • • • • • • • • • • • • • • • • •                                                                                                    |
|-----------------|----------------------------------------------------------------------------------------------------|----------------------------------------------------------------------------------------------------|----------------------------------------------------------------------------------------------------|----------------------------------------------------------------------------------------------------|----------------------------------------------------------------------------------------------------|
| 🖿 Load 📑 Save 😯 | Refresh   🛟 Options   ┢ 🕻                                                                                                    | Jndo 🛛 📹 Redo 🕴 🚣 Author                                                                                                    | rize 🦾 Unauthorize   🛃 R                                                                                                    | lecalculate                                                                                                    |                                                                                                    |
| V Pay Problems  | Balances Audits Fa                                                                                                    | vorite Sets                                                                                                    |                                                                                                    |                                                                                                    |                                                                                                    |
| Sunday, Jul 5   | Monday, Jul 6                                                                                                    | Tuesday, Jul 7                                                                                                    | Wednesday, Jul 8                                                                                                    | Thursday, Jul 9                                                                                                    | Friday, Jul 10                                                                                                    |
|                 | Scheduled  PY - Supervisor, Payroll  8:00 AM - 4:00 PM  11:00 PM - 1:00 PM  Actual  HO/CS - FNCE  V  PY - Supervisor, Payroll  O(None)  10473 - Financial Servi  None)  10473 - Financial Servi  None)  10473 - Financial Servi  None)  10473 - Financial Servi  School Service  Construct Service  School Service  School Service | Scheduled<br>PY - Supervisor, Payroll<br>8:00 AM - 4:00 PM<br>11 2:00 PM - 1:00 PM<br>Actual<br>HO/CS - FNCE<br>PY - Supervisor, Payroll<br>0 [None]<br>10473 - Financial Servi *<br>(None]<br>8:00 AM 4<br>11 1:00 PM 4<br>11 1:00 PM 4<br>11 1:00 PM 4<br>11 1:00 PM 4<br>12:00 PM 4<br>11 1:00 PM 4<br>11 1:00 PM 4<br>11 1:00 PM 4<br>11 1:00 PM 4<br>12:00 PM 4<br>11 1:00 PM 4<br>11 1:00 PM 4<br>11 1:00 PM 4<br>11 1:00 PM 4<br>11 1:00 PM 4<br>12:00 PM 4<br>12:00 PM 4<br>12:00 PM 4<br>13 1:00 PM 4<br>14 1:00 PM 4<br>15 1:00 PM 4<br>15 1:00 P | Scheduled PY - Supervisor, Payroll 8:00 AM - 4:00 PM 10:200 PM - 1:00 PM Actual III HO/CS - FNCE V PY - Supervisor, Payroll III HO/CS - FNCE V IIII 100 PM IIIIIIIIIIIIIIIIIIIIIIIIIIIIIIIIIIII | Scheduled<br>PY - Supervisor, Payroll<br>8:00 AM - 4:00 PM<br>11 12:00 PM - 1:00 PM<br>Actual<br>HO/CS - FNCE<br>PY - Supervisor, Payroll<br>0 [None]<br>10473 - Financial Servi *<br>(None]<br>10473 - Financial Servi *<br>10473 - Financial Servi *<br>10473 - Fin | Scheduled         PY - Supervisor, Payroll         8:00 AM - 4:00 PM         11 (2:00 PM - 1:00 PM         Actual         Image: Horizer Financial Servi         PY - Supervisor, Payroll         Image: Point Payroll         Promet         Image: Point Payroll         Image: Point Payroll |

- Overtime will default to overtime paid.
  If you wish to bank your overtime, please read the instructions provided under the Banking your Overtime section of this document.

• To record time off, like vacation, please read the instructions under the Time Away from Work Requests section of this document.

# 2. Adding Your Shifts – Scheduled Shifts on Different Days and Different Hours Each Week

Click on Employee Timesheet on the main menu bar.

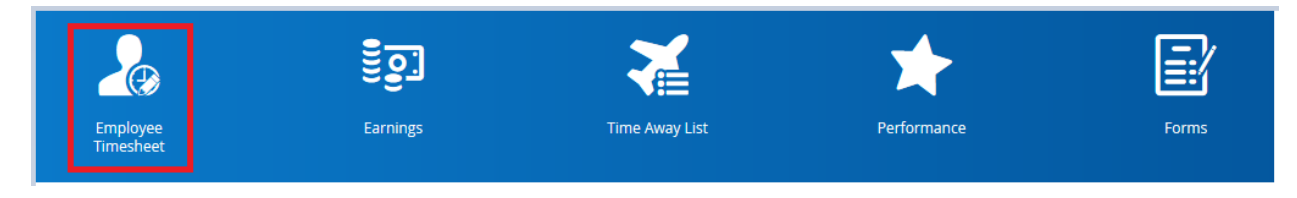

Once the Employee Timesheet screen is displayed, click on the day that you need to enter a shift.

| Current             |                          |                           | 3                       | July 19 - August 1, 2 | 020 🔹 🜔        |                  |
|---------------------|--------------------------|---------------------------|-------------------------|-----------------------|----------------|------------------|
| 🚞 Load  📄 Save  😯 R | efresh   🏟 Options   🖛 U | Indo 🛛 📹 Redo 🕴 🚣 Authori | ze 🍶 Unauthorize   🗟 Re | ecalculate            |                |                  |
| V Pay Problems      | Balances Audits Fa       | vorite Sets               |                         |                       |                |                  |
| Sunday, Jul 19      | Monday, Jul 20           | Tuesday, Jul 21           | Wednesday, Jul 22       | Thursday, Jul 23      | Friday, Jul 24 | Saturday, Jul 25 |
|                     |                          |                           |                         |                       |                |                  |
|                     |                          |                           |                         |                       |                |                  |
|                     |                          |                           | <b>#</b> -              |                       |                |                  |

Click on the Add New Shift drop down menu arrow and select Add New Shift.

| ≡   #                            |                          | Test Site (58.3) Employee Timesheet |                         |                       |                |                  |  |
|----------------------------------|--------------------------|-------------------------------------|-------------------------|-----------------------|----------------|------------------|--|
| Current                          |                          |                                     | 3                       | July 19 - August 1, 2 | .020 🔹 🜔       |                  |  |
| 🚞 Load 🛛 📄 Save  😯 R             | efresh   🛟 Options   🖝 U | Jndo 🛛 📹 Redo 🕴 🚣 Authori           | ze 🍰 Unauthorize   🛃 Re | calculate             |                |                  |  |
| <ul> <li>Pay Problems</li> </ul> | Balances Audits Fa       | vorite Sets                         |                         |                       |                |                  |  |
| Sunday, Jul 19                   | Monday, Jul 20           | Tuesday, Jul 21                     | Wednesday, Jul 22       | Thursday, Jul 23      | Friday, Jul 24 | Saturday, Jul 25 |  |
|                                  |                          |                                     |                         |                       |                |                  |  |
|                                  |                          |                                     |                         |                       |                |                  |  |
|                                  |                          |                                     |                         |                       |                |                  |  |
|                                  |                          |                                     | Add New Shift           |                       |                |                  |  |
|                                  |                          |                                     | Add New Pay A           | djustment             |                |                  |  |

Key in the start time and the end time of your shift. Click on the green check marks as well.

| Current                          |                           |                           | 3                                                                                                    | July 19 - August 1, 2 | 020 🔹 🜔        |                  |
|----------------------------------|---------------------------|---------------------------|----------------------------------------------------------------------------------------------------|-----------------------|----------------|------------------|
| 🚞 Load 🛛 🖹 Save 😯 F              | Refresh   🔅 Options   ┢ U | Jndo 🛛 🔟 Redo 🕴 🚣 Authori | ize 🍰 Unauthorize   🐻 Re                                                                                                    | ecalculate            |                |                  |
| <ul> <li>Pay Problems</li> </ul> | Balances Audits Fa        | vorite Sets               |                                                                                                    |                       |                |                  |
| Sunday, Jul 19                   | Monday, Jul 20            | Tuesday, Jul 21           | Wednesday, Jul 22                                                                                                    | Thursday, Jul 23      | Friday, Jul 24 | Saturday, Jul 25 |
|                                  |                           | Add New Shift             | Actual Actual PY - Supervisor, Payroll FACE V PY - Supervisor, Payroll V IO None V IO Particle V Pone V Pone V Soo PM V Soo PM V Compart Compart Here V V V V V V V V V V V V V V V V V V |                       |                |                  |

Click Save to save your changes/updates.

| Current                          |                          |                          | 3                                                                                                    | July 19 - August 1, 2 | 020 🔹 🜔        |                  |
|----------------------------------|--------------------------|--------------------------|----------------------------------------------------------------------------------------------------|-----------------------|----------------|------------------|
| 🖿 Load  🖹 Save 😯 R               | efresh   🔅 Options   🚩 l | Jndo 🛛 📹 Redo 📔 🚣 Author | ize 🍶 Unauthorize   🐻 Re                                                                                                    | calculate             |                |                  |
| <ul> <li>Pay Problems</li> </ul> | Balances Audits Fa       | vorite Sets              |                                                                                                    |                       |                |                  |
| Sunday, Jul 19                   | Monday, Jul 20           | Tuesday, Jul 21          | Wednesday, Jul 22                                                                                                    | Thursday, Jul 23      | Friday, Jul 24 | Saturday, Jul 25 |
|                                  |                          |                          | Actual           PY - Supervisor, Payroll           FNCE           PY - Supervisor, Payroll           Iteration           Iteration |                       |                |                  |

Repeat the steps above to add all shifts worked on the pay period.

As this process doesn't allow to record lunch hours, enter two shifts for the day, if applicable.

| 🖿 Load  📄 Save  🔂 R              | efresh   🔅 Options   ┎ ( | Undo 🕤 Redo   🚣 Authori | ze 🎝 Unauthorize   🗟 Re                                                                                                    | ecalculate       |                |                  |
|----------------------------------|--------------------------|-------------------------|----------------------------------------------------------------------------------------------------|------------------|----------------|------------------|
| <ul> <li>Pay Problems</li> </ul> | Balances Audits Fa       | vorite Sets             |                                                                                                    |                  |                |                  |
| Sunday, Jul 19                   | Monday, Jul 20           | Tuesday, Jul 21         | Wednesday, Jul 22                                                                                                    | Thursday, Jul 23 | Friday, Jul 24 | Saturday, Jul 25 |
|                                  |                          |                         | Preside Joby Junit 2: Preside Joby Junit 2: Preside Job Junit 2: Preside Job Junit 2: |                  |                |                  |
| < 0.00                           | 0.00                     | 0.00                    | ₩ <u>▼</u> <b>47</b> ×<br>7.00                                                                                                    | 0.00             | 0.00           | 0.00             |

#### 3. Recording Project-Unit for the Projects that You Worked on During the Day

- All shifts default to the Project-Unit where you charge all or the majority of your time.
- To allocate your time to different Projects-Units, click on the arrow next to the Add/Edit transfer icon and select Add/Edit Transfer.

|                                  |                                                                                                    |                                                                                                    | 3                                                                                                    | Jul 5 - Jul 18, 2020                                                                                                    | • • •                                                                                                    |
|----------------------------------|----------------------------------------------------------------------------------------------------|----------------------------------------------------------------------------------------------------|----------------------------------------------------------------------------------------------------|----------------------------------------------------------------------------------------------------|----------------------------------------------------------------------------------------------------|
| 🚞 Load 🛛 📄 Save  😯 Refi          | fresh   🌞 Options   🚩 U                                                                                                    | Indo 🛛 🔟 Redo 🕴 🚣 Author                                                                                                    | ze 🍶 Unauthorize   🗟 R                                                                                                    | ecalculate                                                                                                    |                                                                                                    |
| <ul> <li>Pay Problems</li> </ul> | Balances Audits Fav                                                                                                    | vorite Sets                                                                                                    |                                                                                                    |                                                                                                    |                                                                                                    |
| Sunday, Jul 5                    | Monday, Jul 6                                                                                                    | Tuesday, Jul 7                                                                                                    | Wednesday, Jul 8                                                                                                    | Thursday, Jul 9                                                                                                    | Friday, Jul 10                                                                                                    |
|                                  | Scheduled       PY - Supervisor, Payroll       8:00 AM - 4:00 PM       112:00 PM - 1:00 PM       HO/CS - FNCE       PY - Supervisor, Payroll       I HO/CS - FNCE       I HO/CS - FNCE       I Nonej       I 100 PM       8:00 AM       11 12:00 PM       6:00 PM       10473 - Financial Serví       I 12:00 PM       8:00 AM       100 PM       100 PM       9:00h       Enter Comment Here       I + Y       Add/Edit Trar | Scheduled     PY - Supervisor, Payroll     8:00 AM - 4:00 PM     12:00 PM - 1:00 PM     Actual     HO/CS - FNCE     V     PY - Supervisor, Payroll     V     10473 - Financial Servi     P(Inone)     10473 - Financial Servi     P(Inone)     10473 - Financial Servi     P(Inone)     V     100 PM          I     100 PM          I     100 PM          Total     Total     Total     Supervisor | Scheduled         PY - Supervisor, Payroll         8:00 AM - 4:00 PM         Y1 2:00 PM - 1:00 PM         Actual         HO/CS - FNCE         PY - Supervisor, Payroll         PY - Supervisor, Payroll         10473 - Financial Servi         10473 - Financial Servi         10473 - Financial Servi         10473 - Financial Servi         10473 - Financial Servi         10473 - Financial Servi         10473 - Financial Servi         112:00 PM 4         112:00 PM 4         112:00 PM 4         Total         Total         7.00h         Enter Comment Here | Scheduled<br>PY - Supervisor, Payroll<br>8:00 AM - 4:00 PM<br>112:00 PM - 1:00 PM<br>Actual<br>HO/CS - FNCE<br>Y<br>Y - Supervisor, Payroll<br>0<br>[None]<br>10473 - Financial Servi<br>10473 - Financial Servi<br>10473 - Financial Servi<br>10473 - Financial Servi<br>10473 - Financial Servi<br>10473 - Financial Servi<br>10473 - Financial Servi<br>100 PM<br>100 PM | Scheduled<br>PY - Supervisor, Payroll<br>Stoo AM - 4:00 PM<br>12:00 PM - 1:00 PM<br>Actual<br>HO/CS - FNCE<br>PY - Supervisor, Payroll<br>0<br>[None]<br>10473 - Financial Servi v<br>(None]<br>10473 - Financial Servi v<br>(None]<br>10473 - Financial Servi v<br>(None]<br>10473 - Financial Servi v<br>(None]<br>10473 - Financial Servi v<br>(None]<br>10473 - Financial Servi v<br>(None]<br>10473 - Financial Servi v<br>(None]<br>10473 - Financial Servi v<br>(None]<br>10473 - Financial Servi v<br>(None]<br>10473 - Financial Servi v<br>(None]<br>10473 - Financial Servi v<br>(None]<br>10473 - Financial Servi v<br>(None]<br>Total<br>Total<br>Total<br>Finite Comment Here |

• The Add/Edit Transfer screen will pop up. Click on Add to add as many rows as you need to record all the projects you may have worked on during the day. Click on the Project-Unit drop down menu, key in the Project-Unit number and select it. Once you are done, click OK.

| Fransfer - Monday, Jul                             | 16                       |                                      |                    |                                          |                        |               | ×         |
|----------------------------------------------------|--------------------------|--------------------------------------|--------------------|------------------------------------------|------------------------|---------------|-----------|
| ➡ 8:00 AM                                          | Location<br>HO/CS - FNCE | Position<br>PY - Supervisor, Payroll | Pay Code<br>[None] | Project-Unit<br>10473 - Financial Servic | Task-SubTask<br>[None] | CFN<br>[None] | Comment   |
| <ul> <li>★ 1:00 PM </li> <li>★ 3:30 PM </li> </ul> | HO/CS - FNCE V           | PY - Supervisor, Pay *               | [Same] v           | 10200 - Office Servic v                  | [Same] •               | [Same] v      |           |
| 6:00 PM                                            |                          |                                      |                    |                                          | -                      |               |           |
|                                                    |                          |                                      |                    |                                          |                        | Add           | OK Cancel |

• Click Save to save your changes/updates.

| Current           |                                                                                                    |                                                                                                    | 3                                                                                                    | jul 5 - jul 18, 2020                                                                                                    | • • <b>()</b>                                                                                                    |
|-------------------|----------------------------------------------------------------------------------------------------|----------------------------------------------------------------------------------------------------|----------------------------------------------------------------------------------------------------|----------------------------------------------------------------------------------------------------|----------------------------------------------------------------------------------------------------|
| 🖿 Load 📑 Save 😯 F | Refresh   🛟 Options   ┢ U                                                                                                    | Jndo 🕤 Redo   🚣 Author                                                                                                    | ize 🦾 Unauthorize   🛃 R                                                                                                    | ecalculate                                                                                                    |                                                                                                    |
| V Pay Problems    | Balances Audits Fa                                                                                                    | vorite Sets                                                                                                    |                                                                                                    |                                                                                                    |                                                                                                    |
| Sunday, Jul 5     | Monday, Jul 6                                                                                                    | Tuesday, Jul 7                                                                                                    | Wednesday, Jul 8                                                                                                    | Thursday, Jul 9                                                                                                    | Friday, Jul 10                                                                                                    |
|                   | Scheduled         ***           PY - Supervisor, Payroll         8:00 AM           8:00 AM         *           PY - Supervisor, Payroll         *           *         *           *         *           *         *           *         *           *         *           *         *           *         *           *         *           *         *           *         *           *         *           *         *           *         *           *         *           *         *           *         *           *         *           *         *           *         *           *         *           *         *           *         *           *         *           *         *           *         *           *         *           *         *           *         *           *         *           *         *      *         * | Scheduled         PY - Supervisor, Payroll         8:00 AM - 4:00 PM         112:00 PM - 1:00 PM         Actual         HO/CS - FNCE         PY - Supervisor, Payroll         PY - Supervisor, Payroll         PY - Supervisor, Payroll         PY - Supervisor, Payroll         PY - Supervisor, Payroll         PY - Supervisor, Payroll         PY - Supervisor, Payroll         PY - Supervisor, Payroll         PY - Supervisor, Payroll         PY         PY - Supervisor, Payroll         PY         Py - Supervisor, Payroll         PY         Py - Supervisor, Payroll         PY         Py - Supervisor, Payroll         Py - Supervisor, Payroll </td <td>Scheduled         PY - Supervisor, Payroll         8:00 AM - 4:00 PM         112:00 PM - 1:00 PM         Actual         HO/CS - FNCE         PY - Supervisor, Payroll         PY - Supervisor, Payroll         PY - Su</td> <td>Scheduled         PY - Supervisor, Payroll         8:00 AM - 4:00 PM         112:00 PM - 1:00 PM         Actual         Image: HO/CS - FNCE         PY - Supervisor, Payroll         PY - Supervisor, Payroll         PY - Supervisor, Payroll         Image: PY - Supervisor, Payroll         PY - Supervisor, Payroll         PY - Supervisor, Payroll</td> <td>Scheduled         PY - Supervisor, Payroll         8:00 AM - 4:00 PM         112:00 PM - 1:00 PM         Actual         Image: HO/CS - FNCE         PY - Supervisor, Payroll         PY - Supervisor, Payroll         Image: PY - Supervisor, Payroll         PY - Supervisor, Payroll         Image: PY - Supervisor, Payroll         Image: PY - Supe</td> | Scheduled         PY - Supervisor, Payroll         8:00 AM - 4:00 PM         112:00 PM - 1:00 PM         Actual         HO/CS - FNCE         PY - Supervisor, Payroll         PY - Supervisor, Payroll         PY - Su | Scheduled         PY - Supervisor, Payroll         8:00 AM - 4:00 PM         112:00 PM - 1:00 PM         Actual         Image: HO/CS - FNCE         PY - Supervisor, Payroll         PY - Supervisor, Payroll         PY - Supervisor, Payroll         Image: PY - Supervisor, Payroll         PY - Supervisor, Payroll         PY - Supervisor, Payroll | Scheduled         PY - Supervisor, Payroll         8:00 AM - 4:00 PM         112:00 PM - 1:00 PM         Actual         Image: HO/CS - FNCE         PY - Supervisor, Payroll         PY - Supervisor, Payroll         Image: PY - Supervisor, Payroll         PY - Supervisor, Payroll         Image: PY - Supervisor, Payroll         Image: PY - Supe |

## 4. Recording Tasks for the Projects that You Worked on During the Day

• To allocate your time to different Tasks, click on the arrow next to the Add/Edit transfer icon and select Add/Edit Transfer.

| Current              |                                                                                                    |                                                                                                    | 0                                                                                                    | July 5 - July 18, 20                                                                                                    | 20 🔹 🜔                                                                                                    |
|----------------------|----------------------------------------------------------------------------------------------------|----------------------------------------------------------------------------------------------------|----------------------------------------------------------------------------------------------------|----------------------------------------------------------------------------------------------------|----------------------------------------------------------------------------------------------------|
| 🚞 Load  📄 Save 🛭 🗞 F | Refresh   🔅 Options   🖝 U                                                                                                    | Jndo 🛛 Redo   🚣 Author                                                                                                    | ize 🌛 Unauthorize   🛃 R                                                                                                    | ecalculate                                                                                                    |                                                                                                    |
| V Pay Problems       | Balances Audits Fa                                                                                                    | vorite Sets                                                                                                    |                                                                                                    |                                                                                                    |                                                                                                    |
| Sunday, Jul 5        | Monday, Jul 6                                                                                                    | Tuesday, Jul 7                                                                                                    | Wednesday, Jul 8                                                                                                    | Thursday, Jul 9                                                                                                    | Friday, Jul 10                                                                                                    |
|                      | Scheduled           PY - Supervisor, Payroll           8:00 AM - 4:00 PM           112:00 PM - 1:00 PM           Actual           HO/CS - FNCE           PY - Supervisor, Payroll           II           HO/CS - FNCE           PY - Supervisor, Payroll           II           HO/CS - FNCE           PY - Supervisor, Payroll           II           10473 - Financial Servi           II           100 PM           Nonej           II           100 PM           II           100 PM           II           100 PM           Soon PM           Soon PM           Finter Comme           Add/Edit Transfer           III           III           III | Scheduled<br>PY - Supervisor, Payroll<br>8:00 AM - 4:00 PM<br>112:00 PM - 1:00 PM<br>Actual<br>HO/CS - FNCE<br>PY - Supervisor, Payroll<br>0 [None]<br>10473 - Financial Servi *<br>0 [None]<br>10473 - Financial Servi *<br>0 [None]<br>10473 - Financial Servi *<br>10473 - Financial Servi *<br>1 | Scheduled<br>PY - Supervisor, Payroll<br>8:00 AM - 4:00 PM<br>12:00 PM - 1:00 PM<br>Actual<br>HO/CS - FNCE<br>PY - Supervisor, Payroll<br>0 [None]<br>10473 - Financial Servi *<br>None]<br>8:00 AM<br>10473 - Financial Servi *<br>None]<br>*<br>10473 - Financial Servi *<br>10473 - Financial Servi * | Scheduled PY - Supervisor, Payroll 8:00 AM - 4:00 PM 112:00 PM - 1:00 PM Actual HO/CS - FNCE V PY - Supervisor, Payroll V 10473 - Financial Servi V 10473 - Financial Servi None 10473 - Financial Servi None 10473 - Financial Servi V 101200 PM 10473 - Financial Servi V 101200 PM 10473 - Financial Servi V 101200 PM 10473 - Financial Servi V 101200 PM 10473 - Financial Servi V 101200 PM 10473 - Financial Servi V 10473 - Financial Servi V 1050 10473 - Financial Servi V 10473 - Financial Servi V 10473 - | Scheduled PY - Supervisor, Payroll Stoo AM - 4:00 PM 12:00 PM - 1:00 PM Actual HO/CS - FNCE V PY - Supervisor, Payroll V 10473 - Financial Servi V None V 10473 - Financial Servi V None V 10473 - Financial Servi V 112:00 PM V 112:00 PM V 12:00 PM V 12:00 PM V |
|                      | Add/Edit Tran                                                                                                    | nsfer                                                                                                    |                                                                                                    |                                                                                                    |                                                                                                    |

- The Add/Edit Transfer screen will pop up. Click on Add to add as many rows as you need to record all the tasks you may have worked on during the day. Click on the Task-SubTask drop down menu and select the task.
- Ensure to round your tasks to **15 minute intervals**, rounded to the nearest quarter of an hour.
- You have the option to key in additional notes on the Comment field.
- Once you are done, click OK.

| • | 8:00 AM  |   |   | Location<br>HO/CS - FNCE |   | Position<br>PY - Supervisor, Payroll | Pay Code<br>[None]     | Project-Unit<br>10473 - Financial Servic | Task-SubTask<br>Support - Internal Staff | CFN<br>[None] | Comment |
|---|----------|---|---|--------------------------|---|--------------------------------------|------------------------|------------------------------------------|------------------------------------------|---------------|---------|
| × | 8:30 AM  | • | Þ | HO/CS - FNCE             |   | PY - Supervisor, Pay v               | [Same] v               | [Same] v                                 | Meetings - Team v                        | [Same] v      | Payroll |
| × | 9:00 AM  | • | Þ | HO/CS - FNCE             | Ŧ | PY - Supervisor, Pay *               | [Same] v               | [Same] v                                 | Payroll - Timesheets 🔻                   | [Same] v      |         |
| × | 9:30 AM  | • | Þ | HO/CS - FNCE             |   | PY - Supervisor, Pay *               | [Same] v               | [Same] v                                 | System Administration 🔻                  | [Same] v      |         |
| × | 10:00 AM | • | Þ | HO/CS - FNCE             | Ŧ | PY - Supervisor, Pay *               | [Same] v               | [Same] v                                 | Payroll - Reports 🛛 🔻                    | [Same] v      |         |
| × | 10:30 AM | ٩ | Þ | HO/CS - FNCE             |   | PY - Supervisor, Pay v               | [Same] v               | [Same] v                                 | System Administration 🔻                  | [Same] v      |         |
| × | 11:30 AM | • | Þ | HO/CS - FNCE             | Ŧ | PY - Supervisor, Pay *               | [Same] v               | [Same] v                                 | Payroll - Timesheets v                   | [Same] v      |         |
| × | 1:00 PM  | • | Þ | HO/CS - FNCE             |   | PY - Supervisor, Pay v               | [Same] v               | [Same] v                                 | Payroll - EEC v                          | [Same] v      |         |
| × | 2:00 PM  | • | Þ | HO/CS - FNCE             |   | PY - Supervisor, Pay v               | [Same] v               | [Same] v                                 | Payroll - Benefits Ad v                  | [Same] v      |         |
| × | 2:30 PM  | • | Þ | HO/CS - FNCE             |   | PY - Supervisor, Pay *               | [Same] v               | [Same] v                                 | Payroll - Reports 🛛 🔻                    | [Same] v      |         |
| × | 2:45 PM  | • | Þ | HO/CS - FNCE             | Ŧ | PY - Supervisor, Pay v               | [Same] v               | [Same] v                                 | Payroll - Personnel T v                  | [Same] v      |         |
| × | 4:00 PM  | • | Þ | HO/CS - FNCE             |   | PY - Supervisor, Pay *               | Unpaid Work - Overti 🔻 | [Same] v                                 | Payroll - Timesheets v                   | [Same] •      |         |
| × | 4:15 PM  | • | Þ | HO/CS - FNCE             |   | PY - Supervisor, Pay v               | Unpaid Work - Overti v | [Same] v                                 | Support - Internal Staff v               | [Same] v      |         |
| 4 | 4:30 PM  |   |   |                          |   |                                      |                        |                                          |                                          |               |         |
|   |          |   |   |                          |   |                                      |                        |                                          |                                          |               |         |

• Click Save to save your changes/updates.

| Current           |                                                                                                    |                                                                                                    | 3                                                                                                    | July 19 - August 1, 2                                                                                                    | 2020 - 🔊                                                                                                    |
|-------------------|----------------------------------------------------------------------------------------------------|----------------------------------------------------------------------------------------------------|----------------------------------------------------------------------------------------------------|----------------------------------------------------------------------------------------------------|----------------------------------------------------------------------------------------------------|
| 🚞 Load 📑 Save 😯 F | Refresh   🔅 Options   🚩 l                                                                                                    | Undo 🕥 Redo 📔 🚣 Author                                                                                                    | ize 🦾 Unauthorize   🐻 R                                                                                                    | ecalculate                                                                                                    |                                                                                                    |
| Pay Problems      | Balances Audits Fa                                                                                                    | vorite Sets                                                                                                    |                                                                                                    |                                                                                                    |                                                                                                    |
| Sunday, Jul 19    | Monday, Jul 20                                                                                                    | Tuesday, Jul 21                                                                                                    | Wednesday, Jul 22                                                                                                    | Thursday, Jul 23                                                                                                    | Friday, Jul 24                                                                                                    |
|                   | Scheduled           PY - Supervisor, Payroll           8:00 AM - 4:00 PM           112:00 PM - 1:00 PM           Actual           II           HO/CS - FNCE           PY - Supervisor, Payroll           V           PY - Supervisor, Payroll           V           PY - Supervisor, Payroll           V           Il 0473 - Financial Servi           Support - Internal Staff           Nonej           Il 12:00 PM           Il 12:00 PM           4:30 PM           Total           7.50h | Scheduled         **           PY - Supervisor, Payroll         8:00 AM - 4:00 PM           12:00 PM - 1:00 PM         *           HO/CS - FNCE         *           PY - Supervisor, Payroll         *           O [None]         *           Payroll - Timesheets         *           8:00 AM         *           11 12:00 PM         *           *         *           *         *           *         *           *         *           *         *           *         *           *         *           *         *           *         *           *         *           *         *           *         *           *         *           *         *           *         *           *         *           *         *           *         *           *         *           *         *           *         *           *         *           *         *           *         *           < | Scheduled           PY - Supervisor, Payroll           8:00 AM - 4:00 PM           112:00 PM - 1:00 PM           Actual           HO/CS - FNCE           PY - Supervisor, Payroll           PY - Supervisor, Payroll           PY - Supervisor, Payroll           PY - Supervisor, Payroll           PY - Supervisor, Payroll           PY - Supervisor, Payroll           PY - Supervisor, Payroll           PY - Supervisor, Payroll           PY - Supervisor, Payroll           PY           Support - Internal Staff           Py - Support - Internal Staff           Support - Internal Staff           Support - Support | Scheduled           PY - Supervisor, Payroll           8:00 AM - 4:00 PM           12:00 PM - 1:00 PM           Actual           HO/CS - FNCE           PY - Supervisor, Payroll           PY - Supervisor, Payroll processes | Scheduled           PY - Supervisor, Payroll           8:00 AM - 4:00 PM           112:00 PM - 1:00 PM           Actual           HO/CS - FNCE           PY - Supervisor, Payroll           PY - Supervisor, Payroll           Support - Internal Staff           PY - Supervisor, Payroll           PY - OPM + P           2:00 PM + P           Total           5:00h |
|                   | Total<br>7.50h<br>₩FH<br>₩F ★ ★ ★ ★                                                                                                    | Total<br>7.75h<br>WFH                                                                                                    | Total<br>7.00h<br>WFH - Rehire form testing                                                                                                    | Total<br>8.00h<br>WFH - Payroll processes                                                                                                    | WFH - I                                                                                                    |

### 5. Statutory Holiday Worked and Paid

From the Main Menu Bar click on the Employee Timesheet Icon.

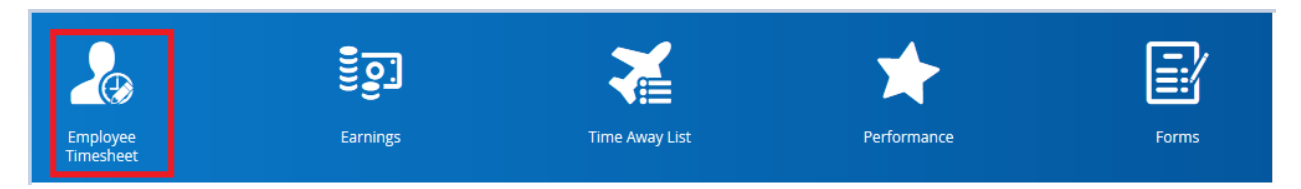

Once your timesheet is displayed, you will notice that statutory holiday pay defaults to statutory holiday not worked and paid.

To record a shif on a statutory holiday worked, add your shift by clicking on the drop down menu and select Add New Shift.

| Current          |                                                 |                                                                                                    | 3                                                                                                    | August 2 - August 15,                                                                                                    | , 2020 🔹 🜔                                                                                                    |
|------------------|-------------------------------------------------|----------------------------------------------------------------------------------------------------|----------------------------------------------------------------------------------------------------|----------------------------------------------------------------------------------------------------|----------------------------------------------------------------------------------------------------|
| Load 📄 Save 😯 Re | efresh   🏠 Options   🖝 U<br>Balances Audits Fav | Indo 🔄 Redo   🚣 Authori<br>vorite Sets                                                                                                    | ze 🌛 Unauthorize                                                                                                    |                                                                                                    |                                                                                                    |
| Sunday, Aug 2    | Monday, Aug 3                                   | Tuesday, Aug 4                                                                                                    | Wednesday, Aug 5                                                                                                    | Thursday, Aug 6                                                                                                    | Friday, Aug 7                                                                                                    |
|                  |                                                 | Scheduled         PY - Supervisor, Payroll           B:00 AM - 4:00 PM         B:00 AM - 4:00 PM           H2:00 PM - 1:00 PM         Image: Comparison of the second second | Scheduled         PY - Supervisor, Payroll           B:00 AM - 4:00 PM         12:00 PM - 1:00 PM           HO/CS - FNCE         V           HO/CS - FNCE         V           O [None]         V           Support - Internal Staff         V           Support - Internal Staff         V           10473 - Financial Servi         V           Support - Internal Staff         V           112:00 PM         V           100 PM         V           Total         7.00h | Scheduled         PY - Supervisor, Payroll           PY - Supervisor, Payroll         8:00 AM - 4:00 PM           12:00 PM - 1:00 PM         Image: Scheduled           Image: HO/CS - FNCE         V           PY - Supervisor, Payroll         V           Image: Scheduled         V           Image: Scheduled         V           Image: Sche | Scheduled       PY - Supervisor, Payroll       8:00 AM - 4:00 PM       12:00 PM - 1:00 PM       Actual       Image: HO/CS - FNCE       Y - Supervisor, Payroll       Y - P - Supervisor, Payroll       Y       P - Supervisor, Payroll       Y       P - Supervisor, Payroll       Y       P - Supervisor, Payroll       Y       P - Supervisor, Payroll       Y       P - Supervisor, Payroll       Y       P - Supervisor, Payroll       Y       P - Supervisor, Payroll       Y       P - Supervisor, Payroll       Y       P - Supervisor, Payroll       Y       P - Supervisor, Payroll       Y       P - Supervisor, Payroll       Y       P - Supervisor, Payroll       Y       Supervisor, Payroll       Y       P - Supervisor, Payroll       Y       Supervisor, Payroll       Y       Supervisor, Payroll       Y       Supervisor, Payroll       Y       Supervisor, Payroll       Y       Supervisor, Payroll       Y       Supervisor, Payroll       Y       Supervisor, |
|                  | Add New Shift                                   | Adjustment                                                                                                    |                                                                                                    |                                                                                                    |                                                                                                    |

Click on Save to save your changes/updates.

| Load 🛛 Save 💸 R | efresh   🏠 Options   🖝 U<br>Balances Audits Fav                                                 | Indo 🛛 😭 Redo 📔 🚣 Authori<br>vorite Sets | ize 🎝 Unauthorize                                                                                          |                 | •                                                                                         |
|-----------------|-------------------------------------------------------------------------------------------------|------------------------------------------|----------------------------------------------------------------------------------------------------|-----------------|-------------------------------------------------------------------------------------------|
| Sunday, Aug 2   | Monday, Aug 3                                                                                   | Tuesday, Aug 4                           | Wednesday, Aug 5                                                                                           | Thursday, Aug 6 | Friday, Aug 7           10473 - Financial Servi           [None]           [None]         |
|                 | Total                                                                                           | 8:00 AM                                  | 8.00 AM <      H     12.00 PM <      H     12.00 PM <      H     1.00 PM <      H     1.00 PM <      Total | 8.00 AM         | 8:00 AM <      H     1:00 PM <      H     1:00 PM <      H     4:00 PM <      H     Total |
|                 | Enter Comment Here                                                                              | WFH                                      | WFH                                                                                                    | WFH             | WFH                                                                                       |
|                 | PY - Supervisor, Payroll       HO/CS - FNCE       PY - Supervisor, Payroll       O       [None] |                                          |                                                                                                    |                 |                                                                                           |
|                 | I0473 - Financial Servi       Inone       Inone       Inone       Inone       Inone       Inone |                                          |                                                                                                    |                 |                                                                                           |
|                 | 4:00 PM     4                                                                                   |                                          |                                                                                                    |                 |                                                                                           |
| < 0.00          | 7.00                                                                                            | 7.00                                     | 7.00                                                                                                    | 7.00            | 7.00                                                                                      |

Employees whose jobs are classified between Bands 1 to 9 will be paid their regular wages plus time and a half or they will be paid their regular wages and they will bank their time at time and a half. To bank your time, follow the instructions below.

Employess whose jobs are classifed from Band 10 and above will be paid their regular wages plus a day in lieu. To bank your time, follow the instructions below.

#### 6. Statutory Holiday Worked and Banked

#### Bands 1 to 9

Add a pay adjustment on the Statutory Holiday. The pay adjustment matches the number of hours worked on the Statutory Holiday.

| Current           |                            |                              | 3                            | August 2 - August 15      | , 2020 🔻 🜔              |
|-------------------|----------------------------|------------------------------|------------------------------|---------------------------|-------------------------|
| 🖿 Load 📑 Save 😯 R | tefresh   🔅 Options   🚩 U  | Jndo 🛛 Redo   🚨 Author       | ize 🎝 Unauthorize            |                           | -                       |
| V Pay Problems    | Balances Audits Fa         | vorite Sets                  | -                            |                           |                         |
| Sunday, Aug 2     | Monday, Aug 3              | Tuesday, Aug 4               | Wednesday, Aug 5             | Thursday, Aug 6           | Friday, Aug 7           |
|                   | None]                      | D10473 - Financial Servi 🔻   | 10473 - Financial Servi •    | 10473 - Financial Servi • | 10473 - Financial Servi |
|                   | ♦ 8:00 AM                  | Bupport - Internal Staff 🔹 🔻 | Support - Internal Staff 🔹 🔻 | /None] 💌                  | /None]                  |
|                   | ■ 12:00 PM 		 ►            | [None]                       | [None]                       | /None]                    | /None] 🔻                |
|                   |                            | ♦ 8:00 AM                    | ♦ 8:00 AM                    | ♦ 8:00 AM                 | ♦ 8:00 AM               |
|                   |                            | 11 12:00 PM ∢ →              | 11 12:00 PM 4 +              | 12:00 PM 4 >              | 12:00 PM 4 >            |
|                   |                            | 1:00 PM         ▲         ▶  | 1:00 PM         ▲         ▶  | 1:00 PM 🔺 🕨 🗶             | 1:00 PM 4 🕨             |
|                   |                            | 4:00 PM ∢ ▶                  | 4:00 PM ∢ ▶                  | 4:00 PM 4                 | 4:00 PM 4               |
|                   |                            |                              |                              |                           |                         |
|                   | 4.00h                      | 7.00h                        | 7.00h                        | 7.00h                     | 7.00h                   |
|                   | Enter Comment Here         | WFH                          | WFH                          | WFH                       | WFH                     |
|                   | 📫 🔽 🗱 👻 🗶                  |                              |                              |                           |                         |
|                   | Add New Shift              |                              |                              |                           |                         |
|                   | Add New Pay Adjustmer      | nt                           |                              |                           |                         |
|                   | HO/CS - FNCE V             |                              |                              |                           |                         |
|                   | PY - Supervisor, Payroll * |                              |                              |                           |                         |
|                   | (None)                     |                              |                              |                           |                         |
|                   | 10473 - Financial Servi 🔻  |                              |                              |                           |                         |
|                   | [None]                     |                              |                              |                           |                         |
|                   | [None]                     |                              |                              |                           |                         |
|                   | ➡ 1:00 PM < ►              |                              |                              |                           |                         |

Fill in details and click OK.

| Pay Adjustment - Monday, Aug 3 |                                                 |        |  |  |  |
|--------------------------------|-------------------------------------------------|--------|--|--|--|
| Pay Adjustment Type            | OT Banked 1.5 - Approved overtime banked at 1.5 | T      |  |  |  |
| Position                       | PY - Supervisor, Payroll                        | •      |  |  |  |
| Net Hours                      | 7.00 Hours                                      |        |  |  |  |
| Project-Unit                   | 10473 - Financial Services-Staff (020-01)       | •      |  |  |  |
| Task-SubTask                   | [None]                                          | •      |  |  |  |
| CFN                            | [None]                                          | •      |  |  |  |
| Comment                        | Statutory holiday worked and banked             |        |  |  |  |
| Reference Date                 | 100                                             |        |  |  |  |
|                                | ОК                                              | Cancel |  |  |  |

Click Save to save your changes/updates.

| Current       | lefresh   👌 Ontions   💌 I                                                                                                    | Indo 🗨 Redo 🗌 🚣 Author                                                                              | ize 🕹 Unauthorize                                                                                                    | August 2 - August 15                                                                                                    | , 2020 🔻 🜔                                                                                                    |
|---------------|----------------------------------------------------------------------------------------------------|----------------------------------------------------------------------------------------------------|----------------------------------------------------------------------------------------------------|----------------------------------------------------------------------------------------------------|----------------------------------------------------------------------------------------------------|
| Pay Problems  | Balances Audits Fa                                                                                                    | vorite Sets                                                                                         |                                                                                                    |                                                                                                    |                                                                                                    |
| Sunday, Aug 2 | Monday, Aug 3                                                                                                    | Tuesday, Aug 4       1     12:00 PM 4       1     1:00 PM 4       4:00 PM 4       Total       7:00h | Wednesday, Aug 5           1         12:00 PM           1         1:00 PM           4:00 PM         +           -         Total           7:00h         WFH | Thursday, Aug 6       1     12:00 PM     +       1     1:00 PM     +       4:00 PM     +       -     -       Total     -       7:00h     WFH | Friday, Aug 7         1       12:00 PM 4         1       1:00 PM 4         •       •         •       •         •       •         •       •         •       •         •       •         •       •         •       •         •       •         •       •         •       •         •       •         •       •         •       •         •       •         •       •         •       •         •       •         •       •         •       •         •       •         •       •         •       •         •       •         •       •         •       •         •       •         •       •         •       •         •       •         •       •         •       •         •       •         •       •         •       • |
|               | PY - Supervisor, Payroll           ()           [)           10473 - Financial Servi           [)           10473 - Financial Servi           []           []           []           []           []           []           []           []           []           []           []           []           []           []           []           []           []           []           []           []           []           []           []           []           []           []           []           []           []           []           []           []           []           []           []           []           []           []           []           []           []           []           []           []           []< |                                                                                                    |                                                                                                    |                                                                                                    |                                                                                                    |
|               | Pay Adjustment<br>OT Banked 1.5 7.00<br>Approved overtime<br>(2) banked at 1.5                                                                                                    |                                                                                                    |                                                                                                    |                                                                                                    |                                                                                                    |

#### Bands 10 and Above

Add a pay adjustment on the Statutory Holiday. The pay adjustment matches the number of hours worked on the Statutory Holiday.

| Current              |                            |                              | 0                            | August 2 - August 15,   | , 2020 🔻 🜔              |
|----------------------|----------------------------|------------------------------|------------------------------|-------------------------|-------------------------|
| 🖿 Load 🛛 🖹 Save  😯 R | efresh   🐴 Options   🚩 L   | Jndo 🕥 Redo   🚣 Author       | ize 🎝 Unauthorize            |                         | •                       |
| ✓ Pay Problems       | Balances Audits Fa         | vorite Sets                  |                              |                         |                         |
| Sunday, Aug 2        | Monday, Aug 3              | Tuesday, Aug 4               | Wednesday, Aug 5             | Thursday, Aug 6         | Friday, Aug 7           |
|                      | [None]                     | 10473 - Financial Servi      | 10473 - Financial Servi      | 10473 - Financial Servi | 10473 - Financial Servi |
|                      | ♦ 8:00 AM                  | Support - Internal Staff 🔹 🔻 | Support - Internal Staff 🔹 🔻 | /None]                  | /None] 🔻                |
|                      | 12:00 PM 🖪 🕨               | /None] 💌                     | /None]                       | /None]                  | /None]                  |
|                      |                            | ♦ 8:00 AM                    | ♦ 8:00 AM                    | ♦ 8:00 AM <             | ♦ MA 00:8               |
|                      |                            | 12:00 PM         ▲         ▶ | 12:00 PM 4 +                 | 12:00 PM 🔺 🕨            | 12:00 PM 4 >            |
|                      |                            | 1:00 PM 4 🕨 🗙                | 11 1:00 PM 4 >               | 1:00 PM < >             | 1:00 PM ◀ ►             |
|                      |                            | 4:00 PM 4                    | 4:00 PM 4                    | 4.00 PM                 | ■ 4:00 PM ◀ ▶           |
|                      |                            |                              |                              |                         |                         |
|                      | Total                      | Total                        | Total                        | Total                   | Total                   |
|                      | Enter Comment Here         | WFH                          | WFH                          | WFH                     | WFH                     |
|                      | 📫 🔽 🚅 👻 🗙                  |                              |                              |                         |                         |
|                      | Add New Shift              |                              |                              |                         |                         |
|                      | Add New Pay Adjustmer      | nt                           |                              |                         |                         |
|                      | HO/CS - FNCE               |                              |                              |                         |                         |
|                      | PY - Supervisor, Payroll V |                              |                              |                         |                         |
|                      | (None) v                   |                              |                              |                         |                         |
|                      | 10473 - Financial Servi    |                              |                              |                         |                         |
|                      | [None]                     |                              |                              |                         |                         |
|                      | [None]                     |                              |                              |                         |                         |
|                      | ➡ 1:00 PM <                |                              |                              |                         |                         |

Fill in details and click OK.

| Pay Adjustment      | - Monday, Aug 3                                 | ×        |
|---------------------|-------------------------------------------------|----------|
| Pay Adjustment Type | OT Banked 1.0 - Approved overtime banked at 1.0 | •        |
| Position            | PY - Supervisor, Payroll                        | <b>.</b> |
| Net Hours           | 7.00 Hours                                      | •        |
| Project-Unit        | 10473 - Financial Services-Staff (020-01)       |          |
| Task-SubTask        | [None]                                          | •        |
| CFN                 | [None]                                          | •        |
| Comment             | Statutory holiday worked and banked             |          |
| Reference Date      |                                                 |          |
|                     | ок                                              | Cancel   |

Click Save to save your changes/updates.

| Current                                                                                    |                                                                                                    |                                                                                            | 0                                                                                        | August 2 - August 15,                                                   | 2020 • 🜔                                                             |
|--------------------------------------------------------------------------------------------|----------------------------------------------------------------------------------------------------|--------------------------------------------------------------------------------------------|------------------------------------------------------------------------------------------|-------------------------------------------------------------------------|----------------------------------------------------------------------|
| <ul> <li>■ Load</li> <li>➡ Save</li> <li>➡ R</li> <li>➡ Pay</li> <li>➡ Problems</li> </ul> | efresh   🔅 Options   🚩 U<br>Balances Audits Fav                                                                                                    | Indo 🛛 🕤 Redo 📔 🚣 Authori<br>vorite Sets                                                   | ize 🍶 Unauthorize                                                                        |                                                                         |                                                                      |
| Sunday, Aug 2                                                                              | Monday, Aug 3                                                                                                    | Tuesday, Aug 4                                                                             | Wednesday, Aug 5                                                                         | Thursday, Aug 6                                                         | Friday, Aug 7                                                        |
| Add New Shift                                                                              | Total<br>4.00h<br>Enter Comment Here<br>PY - Supervisor, Payroll<br>HO/CS - FNCE<br>PY - Supervisor, Payroll<br>O [None]<br>10473 - Financial Servi V<br>(None]<br>100 PM 4<br>4.00 PM 4<br>- Total<br>3.00h<br>Enter Comment Here | 1     12.00 PM     +       1     1:00 PM     +       4:00 PM     +       Total       7.00h | 1     12:00 PM     4       1     1:00 PM     4       4:00 PM     4       Total     7.00h | 1 12:00 PM 4 P<br>1 1:00 PM 4 P<br>4:00 PM 4 P<br>Total<br>7:00h<br>WFH | 11 12:00 PM 4<br>11 10:00 PM 4<br>4:00 PM 4<br>Total<br>7:00h<br>WFH |
|                                                                                            | Pay Adjustment<br>OT Banked 1.0 - 7.00<br>Approved overtime<br>(2) banked at 1.0                                                                                                    |                                                                                            |                                                                                          |                                                                         |                                                                      |

#### 7. Reviewing Your Timesheet

After your timesheet is saved, you need to review the details on your timesheet to ensure it is accurate.

To review your timesheet, click on the Pay tab to expand the panel above your timesheet.

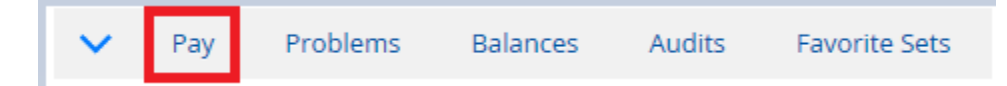

Review your weekly and biweekly totals. To navigate through this panel, use the side bars on your screen display.

| Weekly                  | Week 1                                                                  |                                                                                            |                                   |                                                                       |                         |                                                      |                                                                                                  |                     |          |      |           |        |       |        |          |                        |         |           |          |          |             |         |
|-------------------------|-------------------------------------------------------------------------|--------------------------------------------------------------------------------------------|-----------------------------------|-----------------------------------------------------------------------|-------------------------|------------------------------------------------------|--------------------------------------------------------------------------------------------------|---------------------|----------|------|-----------|--------|-------|--------|----------|------------------------|---------|-----------|----------|----------|-------------|---------|
| Daily                   | Date                                                                    | Location                                                                                   | Department                        | Job                                                                   | CFN                     | Project-L                                            | Unit Task-SubTask                                                                                | k                   | REG      | OT   | от        | OT 1.5 | PREM  | REM    | /AC Bere | av Farr                | ily UNP | AID OT Ba | OT Ba.   | HOL1.0   | J HOL1.5    | HOL     |
|                         | Mon, Jun 22                                                             | HO/CS - FNCE - PY                                                                          | PY                                | Supervisor, Payroll                                                   | [None]                  | 10020-10473                                          | Accounting - Journal Entri                                                                       | ies (8 mo           | re) 7.00 |      |           |        |       |        |          |                        | 2       | .00       |          |          |             | ^       |
| tetros                  | Tue, Jun 23                                                             | HO/CS - FNCE - PY                                                                          | PY                                | Supervisor, Payroll                                                   | [None]                  | 10020-10473                                          | Support - Internal Staff (                                                                       | 3 more)             | 7.00     |      |           |        |       |        |          |                        | 2       | .00       |          |          |             |         |
|                         | Wed, Jun 24                                                             | HO/CS - FNCE - PY                                                                          | PY                                | Supervisor, Payroll                                                   | [None]                  | 10020-10473                                          | Support - Internal Staff (                                                                       | .1 more)            | 7.00     |      |           |        |       |        |          |                        | 2       | .00       |          |          |             |         |
|                         | Thu, Jun 25                                                             | HO/CS - FNCE - PY                                                                          | PY                                | Supervisor, Payroll                                                   | [None]                  | 10020-10473                                          | Support - Internal Staff (                                                                       | 2 more)             | 7.00     |      |           |        |       |        |          |                        | 2       | .50       |          |          |             | ~       |
|                         | <                                                                       |                                                                                            |                                   |                                                                       |                         |                                                      |                                                                                                  |                     |          |      |           |        |       |        |          |                        |         |           |          |          |             | >       |
|                         | <                                                                       |                                                                                            |                                   |                                                                       |                         |                                                      |                                                                                                  |                     |          |      |           |        |       |        |          |                        |         |           |          |          |             | >       |
| Bay                     | Problems                                                                | Dalanses Audite                                                                            | Supplie Cate                      |                                                                       |                         |                                                      |                                                                                                  |                     | _        | _    | _         |        |       |        |          |                        |         |           |          |          |             | >       |
| Pay                     | Problems                                                                | Balances Audits                                                                            | Favorite Sets                     |                                                                       |                         |                                                      |                                                                                                  |                     |          |      |           |        |       |        |          | _                      |         |           |          |          |             | >       |
| Pay                     | Problems<br>Week 2                                                      | Balances Audits                                                                            | Favorite Sets                     |                                                                       |                         |                                                      |                                                                                                  |                     |          |      |           |        |       |        |          |                        |         |           |          |          |             | >       |
| Pay<br>/eekly           | Problems<br>Week 2<br>Date                                              | Balances Audits                                                                            | Favorite Sets<br>Department       | job                                                                   | CFN                     | Project-Unit                                         | Tesk-SubTesk                                                                                     | REG                 | от       | OT ( | DT 1.5 PR | M PR   | em va | Bereau | . Family | UNPAID                 | OT Ba   | OT Ba     | HOL1.0   | HOL1.5 H | OL2.0 Abse  | ><br>n_ |
| Pay<br>Reekly           | Problems<br>Week 2<br>Date<br>Mon. Jun 29                               | Balances Audits                                                                            | Favorite Sets Department Py       | job<br>Supervisor, Pagroli                                            | CFN<br>[None]           | Project-Unit<br>10020-10473                          | Task SubTask<br>Support - Internal Staff (2 more)                                                | REG<br>7.00         | от       | OT ( | DT 1.5 PR | M PR   | EM VA | Bereau | . Family | UNPAID<br>1.00         | OT Be   | OT Ba     | HOL1.0   | HOL1.5 H | IOL2.0 Abse | ><br>   |
| Pay<br>reekly           | Veek 2<br>Date<br>Mon, Jun 29<br>Tue, Jun 30                            | Balances Audits<br>Location<br>HOICS - FICE - PY<br>HOICS - FICE - PY                      | Favorite Sets Department PY PY    | job<br>Supervisor, Payroll<br>Supervisor, Payroll                     | CFN<br>[None]<br>[None] | Project-Unit<br>10020-10473<br>10020-10473           | Task-SubTask<br>Support - Internal Staff (2 more)<br>Support - Internal Staff (3 more)           | REG<br>7.00<br>7.00 | TO       | ot ( | DT 1.5 PR | M PR   | EM VA | Bereau | . Family | UNPAID<br>1.00<br>2.00 | OT Be   | OT Ba     | HOL1.0   | HOL1.5 H | IOL2.0 Abse | ><br>9^ |
| Yeekiy<br>aily<br>itros | Problems<br>Week 2<br>Date<br>Mon, Jun 29<br>Tue, Jun 30<br>Wed, Jul 01 | Balances Audits<br>Location<br>HO/CS - RICE - PY<br>HO/CS - RICE - PY<br>HO/CS - RICE - PY | Favorite Sets Department PY PY PY | job<br>Supersion, Payroll<br>Supersion, Payroll<br>Supersion, Payroll | CFN<br>[None]<br>[None] | Project-Unit<br>10020-10473<br>10020-10473<br>[None] | Task-SubTask<br>Support - Internal Statt (2 more)<br>Support - Internal Statt (3 more)<br>[None] | REG<br>7.00<br>7.00 | TO       | от ( | DT 1.5 PR | M PR   | EM VA | Bereau | . Family | UNPAID<br>1.00<br>2.00 | OT Ba   | OT Ba     | HOL1.0 I | HOL1.5 H | IOL2.0 Abse | ><br>9^ |

|   | ∧ Pay  | Problems        | Balances Audits Fi | avorite Sets |       |     |              |              |       |    |    |        |      |      |     |        |        |        |       |       |        |        |        |       |       |     |   |
|---|--------|-----------------|--------------------|--------------|-------|-----|--------------|--------------|-------|----|----|--------|------|------|-----|--------|--------|--------|-------|-------|--------|--------|--------|-------|-------|-----|---|
| 1 | Weekly | Total for Perio | đ                  |              |       |     |              |              |       |    |    |        |      |      |     |        |        |        |       |       |        |        |        |       |       |     | ^ |
| 1 | Daily  | Date            | Location           | Department   | Job   | CFN | Project-Unit | Task-SubTask | REG   | OT | OT | OT 1.5 | PREM | PREM | VAC | Bereav | Family | UNPAID | OT Ba | OT Ba | HOL1.0 | HOL1.5 | HOL2.0 | Absen | Bonus | Соп |   |
|   | atros  |                 | Total              |              | Total |     |              |              | 63.00 |    |    |        |      |      |     |        |        | 15.50  |       |       | 7.00   |        |        |       |       |     |   |
| 1 | ieu us |                 |                    |              |       |     |              |              |       |    |    |        |      |      |     |        |        |        |       |       |        |        |        |       |       |     |   |
|   |        |                 |                    |              |       |     |              |              |       |    |    |        |      |      |     |        |        |        |       |       |        |        |        |       |       |     |   |
|   |        |                 |                    |              |       |     |              |              |       |    |    |        |      |      |     |        |        |        |       |       | _      |        |        |       |       | Y   |   |
|   |        | <               |                    |              |       | _   |              |              | _     | _  | _  | _      | _    |      | _   | _      | _      | _      | _     | _     |        |        |        |       |       | >   | ~ |

To review daily details, click on Daily. To navigate through this panel, use the side bars on your screen display.

| A Pay  | Problems B   | Balances / | Audits Favorite S | ets      |                   |                          |          |              |       |        |              |                          |   |
|--------|--------------|------------|-------------------|----------|-------------------|--------------------------|----------|--------------|-------|--------|--------------|--------------------------|---|
| Weekly | Work Details |            |                   |          |                   |                          |          |              |       |        |              |                          |   |
| Daily  | Start        | Time       | End               | Time     | Location          | Position                 | Pay Code | Pay Category | Hours | CFN    | Project-Unit | Task-SubTask             |   |
| Retros | Mon. Jun 22  | 10:30 AM   | Mon, Jun 22       | 12:00 PM | HO/CS - FNCE - PY | PY - Supervisor, Payroll | WRK      | Reg          | 1.50  | [None] | 10020-10473  | Support - Internal Staff | ^ |
|        | Mon. Jun 22  | 12:00 PM   | Mon, Jun 22       | 1:00 PM  | HO/CS - FNCE - PY | PY - Supervisor, Payroll | MEAL     | Unpaid       | 1.00  | [None] | [None]       | Support - Internal Staff | l |
|        | Mon, Jun 22  | 1:00 PM    | Mon, Jun 22       | 1:30 PM  | HO/CS - FNCE - PY | PY - Supervisor, Payroll | WRK      | Reg          | 0.50  | [None] | 10020-10473  | Payroll - Timesheets     |   |
|        | Mon, jun 22  | 1:30 PM    | Mon, Jun 22       | 1:45 PM  | HO/CS - FNCE - PY | PY - Supervisor, Payroll | WRK      | Reg          | 0.25  | [None] | 10020-10473  | System Administration    | ~ |

#### 8. Authorizing your Timesheet for Management Approval

After your Timesheet is saved, you need to Authorize it for management approval.

To Authorize your Timesheet – click anywhere on on the first day and drag across the days to highlight and select them.

Click the Authorize button.

Repeat these steps for any remaining Unauthorized days.

| Sunday, Jul 5 | Monday, Jul 6                                                                                                    | Tuesday, Jul 7                                                                                                    | Wednesday, Jul 8                                                                                                    | Thursday, Jul 9                                                                                                    | Friday, Jul 10                                                                                                    |
|---------------|----------------------------------------------------------------------------------------------------|----------------------------------------------------------------------------------------------------|----------------------------------------------------------------------------------------------------|----------------------------------------------------------------------------------------------------|----------------------------------------------------------------------------------------------------|
|               | Scheduled  PY - Supervisor, Payroll  8:00 AM - 4:00 PM  112:00 PM - 1:00 PM  Actual  HOXCS - FNCE  PY - Supervisor, Payroll  (None)  None  None  4:00 PM  4:00 PM  4:00 PM  5:00 AM  Cotal  Cotal  Cot | Scheduled<br>PY - Supervisor, Payroll<br>8:00 AM - 4:00 PM<br>11 2:00 PM - 1:00 PM<br>Actual<br>HO/CS - FNCE<br>PY - Supervisor, Payroll<br>() [None]<br>10473 - Financial Servi<br>() [None]<br>8:00 AM <<br>11 2:00 PM <<br>11 00 PM <<br>4:00 PM <<br>Total<br>7.00h<br>Enter Comment Here | Scheduled<br>PY - Supervisor, Payroll<br>8:00 AM - 4:00 PM<br>11 2:00 PM - 1:00 PM<br>Actual<br>HO/CS - FNCE<br>PY - Supervisor, Payroll<br>0 [None]<br>10473 - Financial Servi<br>10473 - Financial Servi<br>10473 | Scheduled<br>PY - Supervisor, Payroll<br>8:00 AM - 4:00 PM<br>12:00 PM - 1:00 PM<br>Actual<br>HO/CS - FNCE<br>PY - Supervisor, Payroll<br>0 [None]<br>10473 - Financial Servi v<br>10473 - Financial Servi v<br>10473 - Financial Serv | Scheduled<br>PY - Supervisor, Payroll<br>8:00 AM - 4:00 PM<br>112:00 PM - 1:00 PM<br>Actual<br>HO/CS - FNCE<br>V<br>PY - Supervisor, Payroll<br>0473 - Financial Servi v<br>10473 - Financial Servi v<br>10473 - Financial Servi v |

Once all days have been authorized, click Save to save your changes/updates.

Your Timesheet will now be submitted to your Manager for approval.

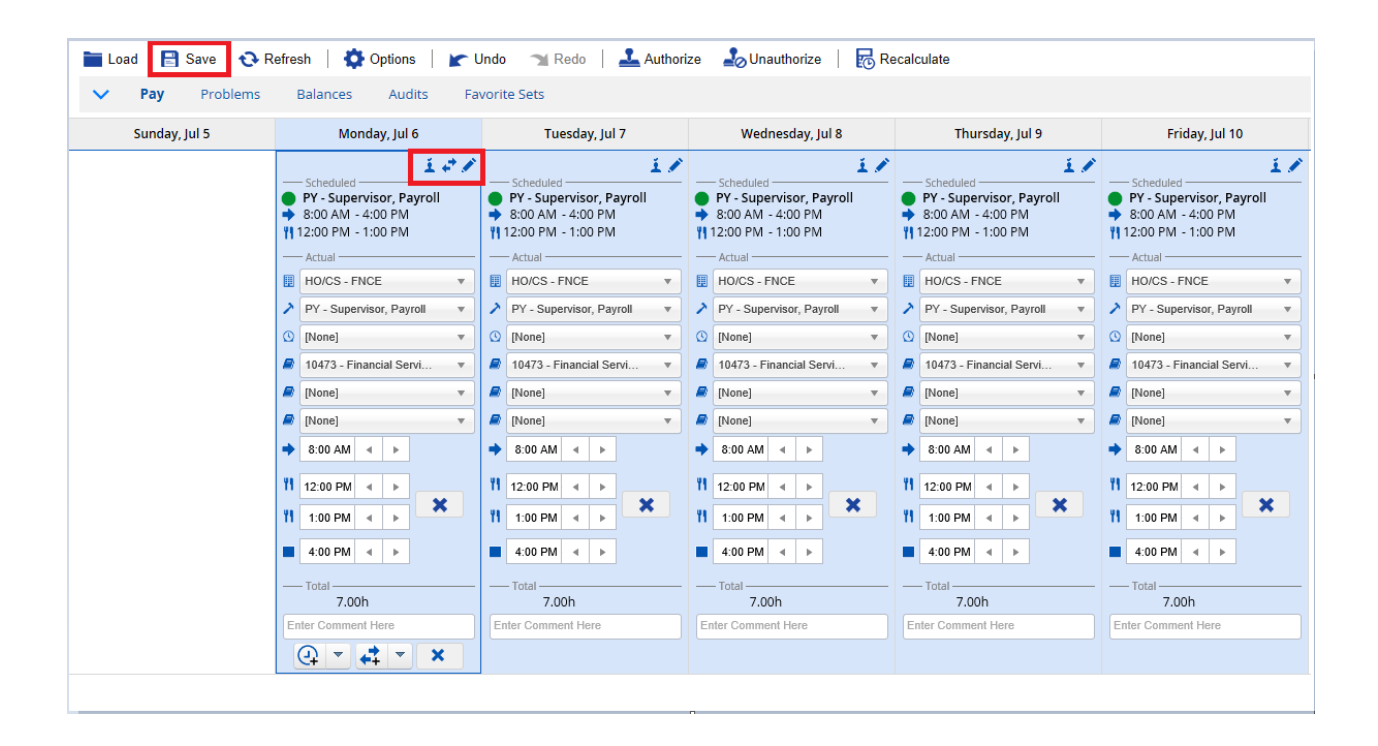

### **Banking Your Overtime**

Once you have finished recording all your shifts, expand the Pay tab.

Note that Dayforce defautls to overtime paid rather than overtime banked.

Overtime is calculated on a weekly, not a daily basis. On this example, the employee is scheduled to work a 35 hour week. This employee worked an hour of overtime on Monday. Dayforce is recording an hour of of overtime on Friday. Overtime occurs after the employee has worked 35 hours for the week.

| Date                                                                                                    | Location                            | Department | Job                 | CFI                                                                                                    | N Project-Un                                                     | it Task-SubTask | REG                                         | от   | от                                                                                                    | OT 1.5                                                                                                    | PREM  | PREM                                                                                                    | VAC                                                                                                    | Bereav                                                           | Family                               | UNPAID                                                                                                    | OT Ba                                                                                                    | OT Ba                                                     | HOL |
|----------------------------------------------------------------------------------------------------|-------------------------------------|------------|---------------------|----------------------------------------------------------------------------------------------------|------------------------------------------------------------------|-----------------|---------------------------------------------|------|----------------------------------------------------------------------------------------------------|----------------------------------------------------------------------------------------------------|-------|----------------------------------------------------------------------------------------------------|----------------------------------------------------------------------------------------------------|------------------------------------------------------------------|--------------------------------------|----------------------------------------------------------------------------------------------------|----------------------------------------------------------------------------------------------------|-----------------------------------------------------------|-----|
| Wed, Jul 29                                                                                                    | HO/CS - FNCE - PY                   | PY         | Supervisor, Payroll | [Non                                                                                                    | e] 10020-1047                                                    | 3 [None]        | 7.00                                        |      |                                                                                                    |                                                                                                    |       |                                                                                                    |                                                                                                    |                                                                  |                                      | 1.00                                                                                                    |                                                                                                    |                                                           |     |
| Retros Thu, Jul 30                                                                                                    | HO/CS - FNCE - PY                   | PY         | Supervisor, Payroll | [Non                                                                                                    | e] 10020-1047                                                    | 3 [None]        | 7.00                                        |      |                                                                                                    |                                                                                                    |       |                                                                                                    |                                                                                                    |                                                                  |                                      | 1.00                                                                                                    |                                                                                                    |                                                           |     |
| Fri, Jul 31                                                                                                    | HO/CS - FNCE - PY                   | PY         | Supervisor, Payroll | [Non                                                                                                    | e] 10020-1047                                                    | 3 [None]        | 6.00                                        | 1.00 |                                                                                                    |                                                                                                    |       |                                                                                                    |                                                                                                    |                                                                  |                                      | 1.00                                                                                                    |                                                                                                    |                                                           |     |
|                                                                                                    | Total                               |            | Total               |                                                                                                    |                                                                  |                 | 35.00                                       | 1.00 |                                                                                                    |                                                                                                    |       |                                                                                                    |                                                                                                    |                                                                  |                                      | 5.00                                                                                                    |                                                                                                    |                                                           |     |
| Friday, Jul 24                                                                                                    | Saturday, Jul                       | 25         | Sunday, Jul 26      | Monday, J                                                                                                    | ul 27                                                            | Tuesday         | , Jul 28                                    |      | Wee                                                                                                    | dnesday, Ju                                                                                                    | ul 29 |                                                                                                    | Thursd                                                                                                    | day, Jul 3                                                       | 0                                    |                                                                                                    | Frida                                                                                                    | 7, Jul 31                                                 |     |
| PY - Supervisor, Pay     Sto O MA - 4:00 PM     Actual     HOICS - FNCE     PY - Supervisor, Pay     O     (Rone)     Support - Internal Sta     (None)     Support - Internal Sta     (None)     Support - Internal Sta     (None)     Support - Internal Sta     (None)     Support - Internal Sta     (None)     Support - Internal Sta     (None)     Support - Internal Sta     (None)     Support - Internal Sta     (None)     Support - Internal Sta     (None)     Support - Internal Sta     (None)     Support - Internal Sta     (None)     Support - Internal Sta     (None)     Support - Internal Sta     (None)     Support - Internal Sta     (None)     (Support - Internal Sta     (None)     (Support - Internal Sta     (Support - Internal Sta     (Suppor | vroll<br>v<br>v<br>v<br>v<br>v<br>v |            |                     | PY - Supervisor, F     Sto AM - 4:00 FM - 1:00 F     Actual     HorCs - FNCE     PY - Supervisor, F     (0 [None]     PY - Supervisor, F     (0 [None]     [None]     [Non | Payroll<br>Payroll v<br>Payroll v<br>v<br>Servi v<br>v<br>b<br>b |                 | r, Payroll<br>) PM<br>; Payroll<br>al Servi |      | PY - Sup           8:00 AM           12:00 PM           Actual -           HO/CS           PY - Sup           [None]           [None]           [None]           [None]           [None]           [None]           [None]           [None]           [None]           10473 -           [None]           [None]           [None]           [None]           [None]           [None]           100 PM           1:00 PM           Total - | a         b           a         b           b         a           b         b           c         b           c         c           c         c           c         c           c         c           c         c           c         c           c         c           c         c | vroll | <ul> <li>P</li> <li>P</li> <li>8:</li> <li>112:</li> <li>P</li> <li>Q</li> <li>P</li> <li>Q</li> <li>P</li> <li>P</li> <li>Q</li> <li>P</li> <li>P</li> <li>Q</li> <li>P</li> <li>P</li> <li>Q</li> <li>P</li> <li>P</li> <li>Q</li> <li>P</li> <li>P</li> <li>Q</li> <li>P</li> <li>P</li> <li>P</li> <li>Q</li> <li>P</li> <li>P</li> <li>P</li> <li>Q</li> <li>P</li> <li>P</li> <li>P</li> <li>Q</li> <li>P</li> <li>P</li> <li>P</li> <li>P</li> <li>Q</li> <li>P</li> <li>P</li> &lt;</ul> | Y - Superv<br>200 AM - 4<br>200 PM - 1<br>200 PM - 1<br>200 PM - 1<br>200 PM - 1<br>200 PM - 2<br>200 PM - 2<br>200 PM | isor, Pay<br>:00 PM<br>:00 PM<br>CE<br>sor, Payro<br>ncial Servi | v    v    v    v    v    v    v    v | PY     PY     S:0     [1 12:0     [1 12:0     [1 12:0     [1 12:0     [1 12:0     [1 12:0     [1 12:0     [1 12:0     [1 12:0     [1 12:0     [1 12:0     [1 12:0     [1 12:0     [1 12:0     [1 12:0     [1 12:0     [1 12:0     [1 12:0     [1 12:0     [1 12:0     [1 12:0     [1 12:0     [1 12:0     [1 12:0     [1 12:0     [1 12:0     [1 12:0     [1 12:0     [1 12:0     [1 12:0     [1 12:0     [1 12:0     [1 12:0     [1 12:0     [1 12:0     [1 12:0     [1 12:0     [1 12:0     [1 12:0     [1 12:0     [1 12:0     [1 12:0     [1 12:0     [1 12:0     [1 12:0     [1 12:0     [1 12:0     [1 12:0     [1 12:0     [1 12:0     [1 12:0     [1 12:0     [1 12:0     [1 12:0     [1 12:0     [1 12:0     [1 12:0     [1 12:0     [1 12:0     [1 12:0     [1 12:0     [1 12:0     [1 12:0     [1 12:0     [1 12:0     [1 12:0     [1 12:0     [1 12:0     [1 12:0     [1 12:0     [1 12:0     [1 12:0     [1 12:0     [1 12:0     [1 12:0     [1 12:0     [1 12:0     [1 12:0     [1 12:0     [1 12:0     [1 12:0     [1 12:0     [1 12:0     [1 12:0     [1 12:0     [1 12:0     [1 12:0     [1 12:0     [1 12:0     [1 12:0     [1 12:0     [1 12:0     [1 12:0     [1 12:0     [1 12:0     [1 12:0     [1 12:0     [1 12:0     [1 12:0     [1 12:0     [1 12:0     [1 12:0     [1 12:0     [1 12:0     [1 12:0     [1 12:0     [1 12:0     [1 12:0     [1 12:0     [1 12:0     [1 12:0     [1 12:0     [1 12:0     [1 12:0     [1 12:0     [1 12:0     [1 12:0     [1 12:0     [1 12:0     [1 12:0     [1 12:0     [1 12:0     [1 12:0     [1 12:0     [1 12:0     [1 12:0     [1 12:0     [1 12:0     [1 12:0     [1 12:0     [1 12:0     [1 12:0     [1 12:0     [1 12:0     [1 12:0     [1 12:0     [1 12:0     [1 12:0     [1 12:0     [1 12:0     [1 12:0     [1 12:0     [1 12:0     [1 12:0     [1 12:0     [1 12:0     [1 12:0     [1 12:0     [1 12:0     [1 12:0     [1 12:0     [1 12:0     [1 12:0     [1 12:0     [1 12:0     [1 12:0     [1 12:0     [1 12:0     [1 12:0     [1 12:0     [1 12:0     [1 12:0     [1 12:0     [1 12:0     [1 12:0     [1 12:0     [1 12:0     [1 12:0     [1 | - Supervi<br>0 AM - 4:<br>0 PM - 1:<br>ual<br>vCS - FNC<br>- Supervis<br>me]<br>173 - Finan<br>me]<br>100 AM 4<br>00 PM 4<br>00 PM 4<br>100 PM 4<br>100 | sor, Payrol<br>D0 PM<br>D0 PM<br>D0 PM<br>E<br>cial Servi | ×   |

To bank the overime, add a pay adjustment. Click on the Add New Shift drop down menu arrow and select Add New Pay Adjustment.

| Ξ    | E   #                                                                                                    |                         |                                                                                                    | Employee Timesheet                                                                                                    |                                                                                                    |                                                                                                    |                                                                                                    |
|------|----------------------------------------------------------------------------------------------------|-------------------------|----------------------------------------------------------------------------------------------------|----------------------------------------------------------------------------------------------------|----------------------------------------------------------------------------------------------------|----------------------------------------------------------------------------------------------------|----------------------------------------------------------------------------------------------------|
| Curr | rent                                                                                                    |                         | 0                                                                                                    | July 19 - August 1, 2020                                                                                                    | · •                                                                                                    |                                                                                                    |                                                                                                    |
|      | Load  🖹 Save 😯 Refresh   🌼 Opti                                                                                                    | ons   🚩 Undo 🕋 Redo   🚣 | Authorize 🎝 Unauthorize                                                                                                    |                                                                                                    |                                                                                                    |                                                                                                    |                                                                                                    |
| ~    | Pay Problems Balances A                                                                                                    | udits Favorite Sets     |                                                                                                    |                                                                                                    |                                                                                                    |                                                                                                    |                                                                                                    |
|      | Friday, Jul 24 Sate                                                                                                    | urday, Jul 25 Sunday, J | ul 26 Monday, Jul 27                                                                                                    | Tuesday, Jul 28                                                                                                    | Wednesday, Jul 29                                                                                                    | Thursday, Jul 30                                                                                                    | Friday, Jul 31                                                                                                    |
|      | Schendular           PY - Supervisor, Payroll           800 AM - 600 PM           H020 SPNCE           H030 SPNCE           PY - Supervisor, Payroll           0 [None]           V           9 [0473 - Financial Servi |                         | Cohesidad     PY-Supervisor, Payroll     Py-Supervisor, Payroll     SoO AM - 400 PM     112:00 PM - 1:00 PM     Actual     HorOS - FIACE      Y     PY-Supervisor, Payroll      PG     Poroel     Poroel     Poroel     Poroel     Poroel     Poroel     Poroel     Poroel     POROEL     V     Boonel     V     Boonel     V     Boonel     V     Boonel     V     Boonel     V     Boonel     V     Boonel     V                                                                                                    | Schedded           PY - Supervisor, Payroll           S00 AM - 400 PM           Actual           It HOXCS-INCE           IP - Supervisor, Payroll           PY - Supervisor, Payroll           IP (Nons)           It HOXCS-INCE           IP (Nons)           It Box - Note           It Box - Note           IP (Nons)           It 1200 PM 4           It 1200 PM 4 | Scheduled           PY - Supervisor, Payroll           8:00 AM - 4:00 PM           1:00 PM - 4:00 PM           Actual           IH 0X:05 = FNE           PY - Supervisor, Payroll           V           PY - Supervisor, Payroll           V           INenci           V           INenci           V           INenci           V           INenci           V           INenci           V           IN 00 PM           I           100 PM           V | Sciencided           PY - Supervisor, Payroll           > 800 AII - 400 PM           + 200 PM           + 200 PM           + H020S - FNCE           PY - Supervisor, Payroll           © [Mone]           V           © [Mone]           © [None]           © [None]           1           1200 PM           1           100 PM | Criticalad     Pr-Supervisor, Payroll     Por-Supervisor, Payroll     Soo AN - 400 PM     Actual     HolCS-FNEE     Pr-Supervisor, Payroll     Pore     Por-Supervisor, Payroll     Soo AN - 4     Pore     Pore     P |
|      | 2:00 PM     4       Total     5.00h     WFH - PTFs additional information ft                                                                                                    |                         | 5:00 PM 4      For the second second se | ■ 4:00 PM < ►<br>— Total<br>7.00h<br>WFH                                                                                                    | 4:00 PM      F     Total     7.00h     WFH                                                                                                    | ■ 4:00 PM 4 ►<br>Total<br>7.00h<br>WFH                                                                                                    | 4:00 PM                                                                                                    |
| •    |                                                                                                    |                         |                                                                                                    |                                                                                                    |                                                                                                    |                                                                                                    | Add New Pay Adjustment                                                                                                    |

Once the Pay Adjustment Screen pops up, select the OT Banked 1.0 – Approved overtime banked at 1.0 Pay Adjustment Type.

| Pay Adjustment -    | Friday, Jul 31                                         | ×             |
|---------------------|--------------------------------------------------------|---------------|
| Pay Adjustment Type | Work - Regular paid time worked                        |               |
| Position            | 1                                                      | ٩             |
| Net Hours           | Work - Regular paid time worked                        | ^             |
| Project-Unit        | Unpaid Work - Overtime worked and unpaid               |               |
| Task-SubTask        | OT Banked 1.0 - Approved overtime banked at 1.0        |               |
| CFN                 | OT Banked 1.5 - Approved overtime banked at 1.5        |               |
| Comment             | OT Bank Paid - Bank out lieu time previously accrued   |               |
| Reference Date      | Vacation - Use of accrued vacation, full-time only     |               |
|                     | Vacation \$ - Use of accrued vacation, supplementary s | taff only     |
|                     | Sick 100% - Sick day paid at 100%                      |               |
|                     | Sick 75% - Sick day paid at 75% (FT only)              | ~             |
|                     | <                                                      | $\rightarrow$ |

Complete recording the Pay Adjustment details and click OK.

| Pay Adjustment ·        | - Friday, Jul 31                                      | ×      |
|-------------------------|-------------------------------------------------------|--------|
| Pay Adjustment Type     | OT Banked 1.0 - Approved overtime banked at 1.0       |        |
| Position                | DV Supervisor Payroll                                 |        |
| Net Hours               |                                                       |        |
| Broject Lipit           |                                                       | •      |
| Task SubTask            |                                                       | •      |
|                         |                                                       | •      |
| CFN                     |                                                       | •      |
| Comment<br>Defense Dete | Preparing OTPP reports to remit monthly contributions |        |
| Reference Date          | 100                                                   |        |
|                         | ОК                                                    | Cancel |

Click Save to save your changes/updates.

| Friday, Jul 24                            | Saturday, Jul 25 | Sunday, Jul 26 | Monday, Jul 27                                                                                                    | Tuesday, Jul 28                                                                                                    | Wednesday, Jul 29                                                                                                    | Thursday, Jul 30                                                                                                    | Friday, Jul 31                                                                                                    |
|-------------------------------------------|------------------|----------------|----------------------------------------------------------------------------------------------------|----------------------------------------------------------------------------------------------------|----------------------------------------------------------------------------------------------------|----------------------------------------------------------------------------------------------------|----------------------------------------------------------------------------------------------------|
| Scheduled         Pr<-Supervisor, Payroll |                  |                | Scheduled         P - Supervisor, Payroll           5:00 AH - 4:00 PM         11200 PM - 1:00 PM           HO/CS - FN/CE         *           HO/CS - FN/CE         *           P/ - Supervisor, Payroll         *           IP Monds         *           IP Monds         *           IP Monds         *           IP Monds         *           IP Monds         *           IP Monds         *           IP 1200 PM 4         *           II 1200 PM 4         *           Total         8.00h           WFH         * | Scheduled         PY - Supervisor, Payroll           B:0 AM - 400 PM         H1 12:00 PM           HOXCS - FNCE         *           PY - Supervisor, Payroll         *           IHOXCS - FNCE         *           P(Nene)         *           III 12:00 PM + b         *           III 12:00 PM + b         *           III 12:00 PM + b         *           Total         7.00h           WFH         * | Scheduled         P           P Y- Supervisor, Payroll         8:00 AM           8:00 AM         4:00 PM           H 12:00 PM         1:00 PM           HOUCS - FINCE         V           P (P- Supervisor, Payroll         V           III         1:00 PM           IIII         1:00 PM           IIII         1:00 PM           IIIIIIIIIIIIIIIIIIIIIIIIIIIIIIIIIIII | Scheduled         PY - Supervisor, Payroll           PX - Supervisor, Payroll         5:00 AM - 4:00 PM           T1 12:00 PM         1:00 PM           HO/CS-FNCE         *           P (* Supervisor, Payroll         *           III         1:00 PM           IIII         *           IV - Supervisor, Payroll         *           III         1:00 PM           III         1:00 PM           III         1:00 PM           Total         *           Total         7:00h | Scheduled     Y-Supervisor, Payroll     Soo AN - 4:00 PM     11200 PM - 1:00 PM     HordS-FRACE     HordS-FRACE     HordS-FRACE     Prevel     HordS-FRACE     Prevel     HordS-FRACE     Prevel     HordS-FRACE     HordS-FRACE     Hord |
| •                                         |                  |                |                                                                                                    |                                                                                                    |                                                                                                    |                                                                                                    | Pay Adjustment     OT Banked 1.0 - 1     Approved overtime     Abnked at 1.0                                                                                                    |

Your overtime has now been banked.

| ∧ Pa   | y Problems  | Balances Audits F | avorite Sets |                     |        |              |              |       |    |    |        |      |      |     |        |        |        |       |       |        |        |        |       |       |      |
|--------|-------------|-------------------|--------------|---------------------|--------|--------------|--------------|-------|----|----|--------|------|------|-----|--------|--------|--------|-------|-------|--------|--------|--------|-------|-------|------|
| Weekly | Week 2      |                   |              |                     |        |              |              |       |    |    |        |      |      |     |        |        |        |       |       |        |        |        |       |       | ^    |
|        | Date        | Location          | Department   | job                 | CFN    | Project-Unit | Task-SubTask | REG   | OT | от | OT 1.5 | PREM | PREM | VAC | Bereav | Family | UNPAID | OT Ba | OT Ba | HOL1.0 | HOL1.5 | HOL2.0 | Absen | Bonus | Corr |
| Daily  | Wed, Jul 29 | HO/CS - FNCE - PY | PY           | Supervisor, Payroli | [None] | 10020-10473  | [None]       | 7.00  |    |    |        |      |      |     |        |        | 1.00   |       |       |        |        |        |       |       | ^    |
| Retros | Thu, Jul 30 | HO/CS - FNCE - PY | PY           | Supervisor, Payroll | [None] | 10020-10473  | [None]       | 7.00  |    |    |        |      |      |     |        |        | 1.00   |       |       |        |        |        |       |       |      |
|        | Fri, Jul 31 | HO/CS - FNCE - PY | PY           | Supervisor, Payroll | [None] | 10020-10473  | [None]       | 6.00  |    |    |        |      |      |     |        |        | 1.00   | 1.00  |       |        |        |        |       |       | 12   |
|        |             | Total             |              | Total               |        |              |              | 35.00 |    |    |        |      |      |     |        |        | 5.00   | 1.00  |       |        |        |        |       |       | ~    |
|        | <           |                   |              |                     |        |              |              |       |    |    |        |      |      |     |        |        |        |       |       |        |        |        |       |       | >    |
|        |             |                   |              |                     |        |              |              |       |    |    |        |      |      |     |        |        |        |       |       |        |        |        |       |       | 100  |

To bank overitme at 1.5, repeat the same steps as above and select the OT Banked 1.5 – Approved overtime banked at 1.5 Pay Adjustment Type.

| Pay Adjustment -    | Friday, Jul 31                                                | ×  |  |  |
|---------------------|---------------------------------------------------------------|----|--|--|
| Pay Adjustment Type | Work - Regular paid time worked                               |    |  |  |
| Position            |                                                               | Q, |  |  |
| Net Hours           | Work - Regular paid time worked                               | ^  |  |  |
| Project-Unit        | Unpaid Work - Overtime worked and unpaid                      |    |  |  |
| Task-SubTask        | OT Banked 1.0 - Approved overtime banked at 1.0               |    |  |  |
| CFN                 | OT Banked 1.5 - Approved overtime banked at 1.5               |    |  |  |
| Comment             | OT Bank Paid - Bank out lieu time previously accrued          |    |  |  |
| Beference Date      | Vacation - Use of accrued vacation, full-time only            |    |  |  |
| Reference Date      | Vacation \$ - Use of accrued vacation, supplementary staff on |    |  |  |
|                     | Sick 100% - Sick day paid at 100%                             |    |  |  |
|                     | Sick 75% - Sick day paid at 75% (FT only)                     |    |  |  |
|                     | <                                                             | >  |  |  |

# Recording your Unpaid Work (Supervisory and Management Staff, Bands 10 and Above)

Supervisory and management staff are not entitled to overtime, but they are required to report all hours worked.

Click on the Edit/Transfer drop down menu arrow.

| ≡   ♠             |                                                                                                    |                                                                                                    |                                                                                                    | Employee Times                                                                                                    | sheet                                                                                                    |
|-------------------|----------------------------------------------------------------------------------------------------|----------------------------------------------------------------------------------------------------|----------------------------------------------------------------------------------------------------|----------------------------------------------------------------------------------------------------|----------------------------------------------------------------------------------------------------|
| Current           |                                                                                                    |                                                                                                    | 3                                                                                                    | July 19 - August 1, 2                                                                                                    | 020 🔹 🜔                                                                                                    |
| 🖿 Load  🗎 Save  😯 | Refresh   🔅 Options   🕼 Un                                                                                                    | ndo 🛛 🔟 Redo 🕴 🚣 Authori                                                                                                    | ze 🦾 Unauthorize                                                                                                    |                                                                                                    |                                                                                                    |
| V Pay Problems    | Balances Audits Fav                                                                                                    | orite Sets                                                                                                    |                                                                                                    |                                                                                                    |                                                                                                    |
| Sunday, Jul 19    | Monday, Jul 20                                                                                                    | Tuesday, Jul 21                                                                                                    | Wednesday, Jul 22                                                                                                    | Thursday, Jul 23                                                                                                    | Friday, Jul 24                                                                                                    |
|                   | Scheduled          PY - Supervisor, Payroll                & 8:00 AM - 4:00 PM          # H0/CS - FNCE         # H0/CS - FNCE         PY - Supervisor, Payroll          © [None]         * 10473 - Financial Servi *         © [None]         * 10473 - Financial Servi *         © [None]         * 10473 - Financial Servi *         © [None]         * 3:00 AM          * 11 12:00 PM          * 4:30 PM          * 4:30 PM          * Total         7.50h         WFH         * * * * * | Scheduled         PY - Supervisor, Payroll         8:00 AM - 4:00 PM         112:00 PM - 1:00 PM         Actual         H0/CS - FNCE         Y - Supervisor, Payroll         PY - Supervisor, Payroll         Y - Supervisor, Payroll         Y - Supervisor, Payroll         Payroll - Timesheets         Nonel         12:00 PM          8:00 AM          11:00 PM          4:45 PM          Total         7.75h         WFH | Scheduled         PY - Supervisor, Payroll         8:00 AM - 4:00 PM         11:2:00 PM - 1:00 PM         Actual         HO/CS - FNCE         PY - Supervisor, Payroll         Image: Py - Supervisor, Payroll         Image: Py - Py - Supervisor, Payroll         Image: Py - Py - Supervisor, Payroll         Image: Py - Py - Py - Py - Py - Py - Py - Py | Scheduled           PY - Supervisor, Payroll           8:00 AM - 4:00 PM           112:00 PM - 1:00 PM           Actual           HO/CS - FNCE           PY - Supervisor, Payroll           PY - Supervisor, Payroll           It 100 PM - 1:00 PM           Support - Internal Staff           It 12:00 PM - Internal Staff           It 100 PM - Internal Staff           Stop PM - Internal Staff           Stop PM - Internal Staff           Stop PM - Internal Staff           Stop PM - Internal Staff           WFH - Payroll processes | Scheduled         PY - Supervisor, Payroll         8:00 AM - 4:00 PM         11:00 PM - 1:00 PM         Actual         HO/CS - FNCE         PY - Supervisor, Payroll         0         PY - Supervisor, Payroll         0         10473 - Financial Servi         10473 - Financial Servi         Support - Internal Staff         11:00 PM         12:00 PM         11:00 PM         2:00 PM         Total         5.00h         WFH - PTFs additional information ft |

Once the Edit/Transfer screen pops up, click on the Pay Code drop down menu arrow and select the Unpaid Work – Overtime Worked and Unpaid option and click OK.

| • | 8:00 AM  |   |    | HO/CS - FNCE |   | Position<br>PY - Supervisor, Payroll | [None]                 | 10473 - Financial Servic | Support - Internal Staff   | [None] | Comment |
|---|----------|---|----|--------------|---|--------------------------------------|------------------------|--------------------------|----------------------------|--------|---------|
| × | 8:30 AM  |   | ×. | HO/CS - FNCE | T | PY - Supervisor, Pay v               | [Same] v               | [Same] v                 | Meetings - Team v          | [Same] | Payroll |
| × | 9:00 AM  | • | ×. | HO/CS - FNCE | Ŧ | PY - Supervisor, Pay *               | [Same] v               | [Same] v                 | Payroll - Timesheets v     | [Same] |         |
| × | 9:30 AM  |   | Þ  | HO/CS - FNCE |   | PY - Supervisor, Pay *               | [Same] v               | [Same] •                 | System Administration v    | [Same] |         |
| × | 10:00 AM | • | Þ  | HO/CS - FNCE |   | PY - Supervisor, Pay *               | [Same] v               | [Same] v                 | Payroll - Reports 🔹        | [Same] |         |
| × | 10:30 AM |   | Þ  | HO/CS - FNCE |   | PY - Supervisor, Pay v               | [Same] v               | [Same] v                 | System Administration v    | [Same] |         |
| × | 11:30 AM | • | ۱. | HO/CS - FNCE | v | PY - Supervisor, Pay V               | [Same] v               | [Same]                   | Payroll - Timesheets v     | [Same] |         |
| × | 1:00 PM  | • | ×. | HO/CS - FNCE |   | PY - Supervisor, Pay v               | [Same] v               | [Same] v                 | Payroll - EEC v            | [Same] | •       |
| × | 2:00 PM  |   | ×. | HO/CS - FNCE |   | PY - Supervisor, Pay v               | [Same] v               | [Same] v                 | Payroll - Benefits Ad v    | [Same] |         |
| × | 2:30 PM  |   | Þ  | HO/CS - FNCE |   | PY - Supervisor, Pay v               | [Same] v               | [Same] v                 | Payroll - Reports v        | [Same] | •       |
| × | 2:45 PM  |   | Þ  | HO/CS - FNCE |   | PY - Supervisor, Pay v               | [Same] v               | [Same] v                 | Payroll - Personnel T v    | [Same] | •       |
| × | 4:00 PM  | • | ×. | HO/CS - FNCE |   | PY - Supervisor, Pay *               | Unpaid Work - Overti 🔻 | [Same] 🔻                 | Payroll - Timesheets v     | [Same] |         |
| × | 4:15 PM  |   | ×. | HO/CS - FNCE |   | PY - Supervisor, Pay v               | Unpaid Work - Overti v | [Same] v                 | Support - Internal Staff v | [Same] | •       |
| 4 | 1:30 PM  |   |    |              |   |                                      |                        |                          |                            |        |         |

Click Save to save your changes/updates.

| Current        |                                                                                                    |                                                                                                    | 3                                                                                                    | July 19 - August 1, 2                                                                                                    | .020 🔹 🜔                                                                                                    |
|----------------|----------------------------------------------------------------------------------------------------|----------------------------------------------------------------------------------------------------|----------------------------------------------------------------------------------------------------|----------------------------------------------------------------------------------------------------|----------------------------------------------------------------------------------------------------|
| Load Save C F  | Refresh   🔅 Options   🖝 U                                                                                                    | Jndo 🕥 Redo   🚣 Author                                                                                                    | ize 🌛 Unauthorize                                                                                                    |                                                                                                    |                                                                                                    |
| Sunday, Jul 19 | Monday, Jul 20                                                                                                    | Tuesday, Jul 21                                                                                                    | Wednesday, Jul 22                                                                                                    | Thursday, Jul 23                                                                                                    | Friday, Jul 24                                                                                                    |
|                | Scheduled<br>PY - Supervisor, Payroll<br>8:00 AM - 4:00 PM<br>12:00 PM - 1:00 PM<br>Actual<br>PY - Supervisor, Payroll V<br>(None)<br>10473 - Financial Servi V<br>Support - Internal Staff V<br>8:00 AM + H<br>11 12:00 PM + H<br>11 12:00 PM + H<br>11 | Scheduled         PY - Supervisor, Payroll         8:00 AM - 4:00 PM         112:00 PM - 1:00 PM         Actual         HO/CS - FNCE         PY - Supervisor, Payroll         PY - Supervisor, Payroll         10473 - Financial Servi         Payroll - Timesheets         8:00 AM         112:00 PM         4:45 PM         11:00 PM         - Total         7.75h         WFH | Scheduled         PY - Supervisor, Payroll         8:00 AM - 4:00 PM         11 2:00 PM - 1:00 PM         Actual         HO/CS - FNCE         PY - Supervisor, Payroll         PY - Supervisor, Payroll         10 H0/CS - FNCE         PY - Supervisor, Payroll         10 H0/CS - FNCE         PY - Supervisor, Payroll         Support - Internal Staff         Support - Internal Staff         Support - Internal Staff         Support - Internal Staff         Support - Internal Staff         Support - Internal Staff         Support - Internal Staff         Support - Internal Staff         Support - Internal Staff         Support - Internal Staff         Support - Internal Staff         Support - Internal Staff         Support - Internal Staff         Hoo PM         Loo PM         Total         Total         Total         WFH - Rehire form testing | Scheduled         PY - Supervisor, Payroll         8:00 AM - 4:00 PM         112:00 PM - 1:00 PM         Actual         HO/CS - FNCE         PY - Supervisor, Payroll         PY - Supervisor, Payroll         10473 - Financial Servi         Support - Internal Staff         Stop PM         100 PM         Stop PM         100 PM         5:00 PM         Total         8.00h         WFH - Payroll processes | Scheduled         PY - Supervisor, Payroll           B:00 AM - 4:00 PM         H1 2:00 PM - 1:00 PM           Actual         H0/CS - FNCE           H0/CS - FNCE         V           PY - Supervisor, Payroll         V           G [Pone]         V           Support - Internal Staff         V           B:00 AM          V           I: 1:00 PM          V           I: 2:00 PM          V           Total         5.00h           WFH - PTFs additional information fx |

## **Retrieving your Pay Stubs**

To retrive your pay stubs, from the main menu bar, click on the Earnings icon.

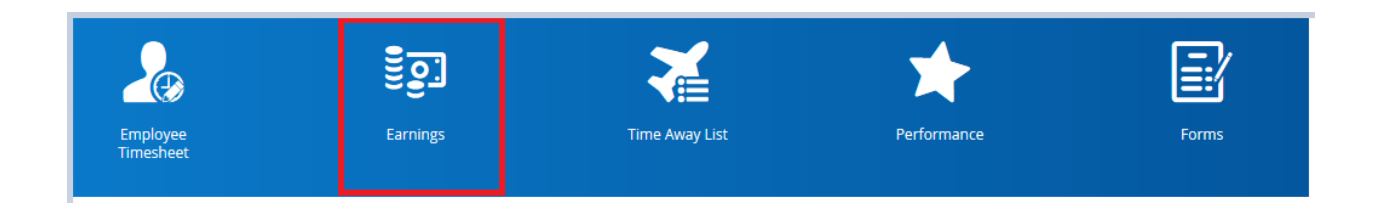

The Earnings Statements screen will be displayed. Pay stubs are grouped by month. The most recent pay period is displayed at the top.

| Earning Statements Year End Forms                     |           |        |          |
|-------------------------------------------------------|-----------|--------|----------|
| From: 1728/2019 📾 To: 8/28/2020 📾 🖤 Filter 🖶 Print    |           |        | 26 State |
| Earning Statement                                     | Pay Date  | Туре   | Net Pay  |
| <sup>4</sup> June 2020                                |           |        |          |
| TORONTO AND REGION CONSERVATION AUTHORITY - #CU051120 | 6/26/2020 | Normal |          |
| TORONTO AND REGION CONSERVATION AUTHORITY - #CT390115 | 6/12/2020 | Normal |          |
| May 2020                                              |           |        |          |
| April 2020                                            |           |        |          |
| March 2020                                            |           |        |          |
| February 2020                                         |           |        |          |
| January 2020                                          |           |        |          |
| December 2019                                         |           |        |          |

To view details, click on the link for the pay stub.

| Earning Statements Year End Forms                     |           |
|-------------------------------------------------------|-----------|
| From: 7/26/2019 🖮 To: 8/26/2020 🖮 🔻 Filter 🔒 Print    |           |
| Earning Statement                                     | Pay Date  |
| 4 June 2020                                           |           |
| TORONTO AND REGION CONSERVATION AUTHORITY - #CU051120 | 6/26/2020 |
| TORONTO AND REGION CONSERVATION AUTHORITY - #CT390115 | 6/12/2020 |

The pay stub fly will open. You don't need to print pay stubs, they are stored in Dayforce and you can access them anytime.

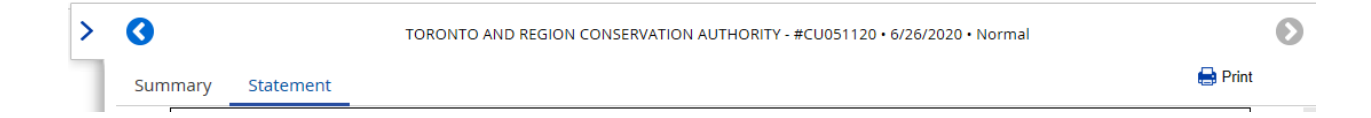

For your convenience, you can use the filter to access the pay stubs for a specific period of time.

| Earning Statements | Year End Forms              |                     |
|--------------------|-----------------------------|---------------------|
| From: 5/1/2019     | m To: 5/31/2019             | 🛗 🔻 Filter 🖶 Print  |
|                    |                             | Earning Statement   |
| May 2019           |                             |                     |
|                    | AND REGION CONSERVATION AUT | THORITY - #BX686076 |
|                    | AND REGION CONSERVATION AUT | THORITY - #BX066449 |
|                    | AND REGION CONSERVATION AUT | THORITY - #BW435733 |
|                    |                             |                     |

#### **Retrieving your Balances**

There are several places where you can access your balances.

#### • From the Home Page

Click on the Balances icon.

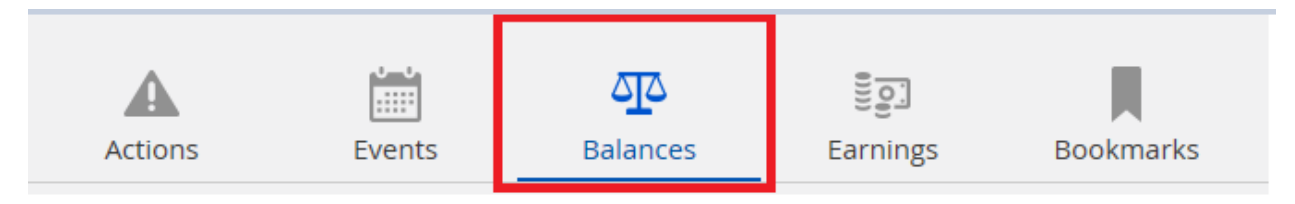

The remaining balance reflects your balances, including future dated approved and pending transactions.

#### • From Your Pay Stub

From the main menu bar, click on the Earnings icon.

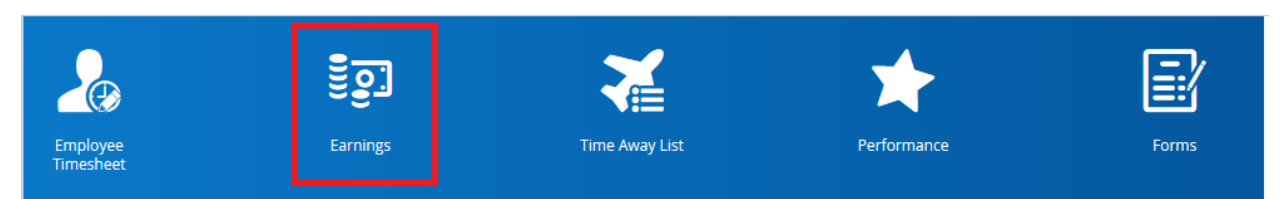

Click on the link to access your last pay stub. The most recent pay stub is at the top of the list.

| ≡   <b>#</b> Ear                                      | hings     |  |  |  |  |  |  |
|-------------------------------------------------------|-----------|--|--|--|--|--|--|
| arning Statements Year End Forms                      |           |  |  |  |  |  |  |
| From: 7/28/2019 💼 To: 8/28/2020 💼 🔻 Filter 🖨 Print    |           |  |  |  |  |  |  |
| Earning Statement                                     | Pay Date  |  |  |  |  |  |  |
| □ <sup>4</sup> July 2020                              |           |  |  |  |  |  |  |
| TORONTO AND REGION CONSERVATION AUTHORITY - #CV479923 | 7/24/2020 |  |  |  |  |  |  |
| TORONTO AND REGION CONSERVATION AUTHORITY - #CU765022 | 7/10/2020 |  |  |  |  |  |  |

Once your pay stub is displayed, your balances can be found under the accrual and balances portion of your pay stub, at the bottom of it.

The balances reflect your balances, including all transactions up to the last day of the pay period. The dates are located at the top of your pay sutb.

| Summ | any Sta                                   | tomont                                                                                   |                                                       |                                                                        |                                   |  |
|------|-------------------------------------------|------------------------------------------------------------------------------------------|-------------------------------------------------------|------------------------------------------------------------------------|-----------------------------------|--|
|      |                                           | Toronto and Region<br>Conservation<br>Authority                                          | Employee Name:<br>Employee #:<br>Employee<br>Address: | Pay Date:<br>Pay Period:<br>Sequence #:<br>Pay Frequency:<br>Pay Rate: | 7/24/2020<br>7/5/2020 - 7/18/2020 |  |
|      | Employer<br>Name:<br>Employer<br>Address: | TORONTO AND REGION<br>CONSERVATION AUTHORITY<br>5 Shoreham Drive<br>Downsview. ON M3N1S4 | Department:<br>Job Title:                             | Fed Total Claim:<br>Fed Add Tax:<br>Prov Total Claim:                  |                                   |  |

| Accruals & Balances       |       |                              |       |                |       |  |  |  |  |  |
|---------------------------|-------|------------------------------|-------|----------------|-------|--|--|--|--|--|
| OT Bank Balance:          | Hours |                              |       | OT Bank Taken: | Hours |  |  |  |  |  |
| Vacation - Hours Balance: | Hours | Vacation - Hours<br>Accrued: | Hours |                |       |  |  |  |  |  |
| Sick - Hours Balance:     | Hours |                              |       |                |       |  |  |  |  |  |
| Float - Hours Balance:    | Hours |                              |       |                |       |  |  |  |  |  |

#### • From Time Away List

From the main menu bar, click on the Time Away List icon.

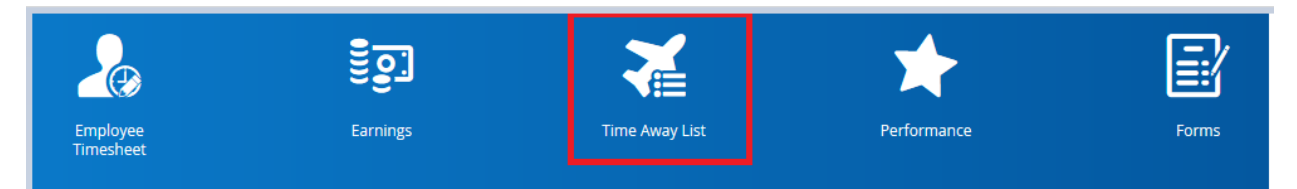

Once the Time Away List is displayed, expand the balances screen.

| ≡ |                      | Time Away List |
|---|----------------------|----------------|
| + | Request New Time Off |                |
| ~ | Balances             |                |

The date defaults to 'today's date'.

The remaining balance reflects your balances, including future dated approved and pending transactions.

If you wish to calculate what your vacation balance will be at a certain date, use the calendar. For example, if you wish to know what your vacation balance will be on September 30, 2020, select that date on the calendar. Your remaining balance will be adjusted accordingly.

| =   *                  |                               |       |                   | Time Away Lis     | st |
|------------------------|-------------------------------|-------|-------------------|-------------------|----|
| + Request New Time Off |                               |       |                   |                   |    |
| ∧ Balances             |                               |       |                   |                   |    |
| Summary                | Туре                          | Unit  | Start             | End               |    |
| Expiring Transactions  | Family Responsibility - Hours | Hours | Wed, Jan 01, 2020 | Thu, Dec 31, 2020 |    |
| As of 9/30/2020 🛗      | Float - Hours                 | Hours | Wed, Jan 01, 2020 | Thu, Dec 31, 2020 |    |
|                        | OT Bank                       | Hours | Wed, Jan 01, 2020 | Thu, Dec 31, 2020 |    |
|                        | Sick - Hours                  | Hours | Wed, Jan 01, 2020 | Thu, Dec 31, 2020 |    |
|                        | Vacation - Hours              | Hours | Wed, Jan 01, 2020 | Thu, Dec 31, 2020 |    |

## **Submitting Time Away from Work Requests**

From the main menu bar, click on the Time Away List icon.

Image: Second second second

Once the Time Away List screen is displayed, click on Request New Time Off.

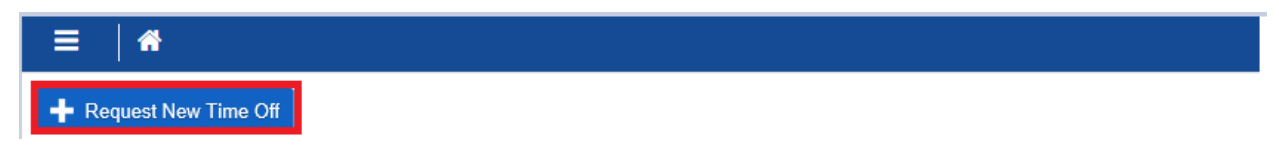

Once the Create Time Off Request screen is displayed, select the following:

- Reason
- Start Date
- End Date
- Type of Request
  - a. All Day
    - b. Partial Day
- Employee Comments, optional

For your convenience, remaining balances are also displayed on this screen.

Double check your request to ensure that it is accurate, then click on Submit for approval.

#### All day Request

This option can be used for a day or several days.

If a statutory holiday falls in between your planned holidays, you must submit two request. One request for the days that fall before the statutory holiday and another request for the days that fall after the statutory holiday.

|                                                                                            | Create | e Time Off Request | :   |                  |           |       |
|--------------------------------------------------------------------------------------------|--------|--------------------|-----|------------------|-----------|-------|
| Time Requested: <b>35.00 Hours</b>                                                         |        |                    |     | Sta              | atus: 🗘 P | endin |
| Reason<br>Vacation - Use of accrued vacation, full-time only<br>Type of Request<br>All Day | Start  | 8/10/2020 💼        | End | 8/14/2020        |           |       |
|                                                                                            |        |                    |     | Туре             | Remaining | Uni   |
|                                                                                            |        |                    |     | OT Bank          | 89.75     | Hour  |
|                                                                                            |        |                    |     | Vacation - Hours | 316.32    | Hour  |
|                                                                                            |        |                    |     | Sick - Hours     | 70        | Hour  |
|                                                                                            |        |                    |     | Float - Hours    | 14        | Hour  |
| mployee Comments                                                                           |        |                    |     |                  |           |       |
|                                                                                            |        |                    |     |                  |           |       |
| Balances                                                                                   |        |                    |     |                  |           | ~     |
|                                                                                            |        |                    |     |                  | Submit    | Close |

## • Partial Day Request

| Reason                              | tion follow and a | Start  | 8/40/2020 | End | 8/40/2020 101   |           |      |
|-------------------------------------|-------------------|--------|-----------|-----|-----------------|-----------|------|
| Type of Request All Day Partial Day | 1:00              | ) PM 🕑 | 4:30 P    | M   | Type            | Remaining | Uni  |
|                                     |                   |        |           |     | OT Bank         | 89.75     | Hour |
|                                     |                   |        |           |     | Vacation - Hour | s 347.82  | Hour |
|                                     |                   |        |           |     | Sick - Hours    | 70        | Hour |
|                                     |                   |        |           |     | Float - Hours   | 14        | Hour |
| imployee Comments                   |                   |        |           |     |                 |           |      |

Each Time Away Request will be stampped with a status.

You can also click on the drop down menu arrow to display the details for each Time Away Request.

| 🕂 Pending     |            |
|---------------|------------|
| Approved      | -          |
| 😢 Denied      |            |
| 😢 Cancellatio | on Pending |
| Canceled      |            |

|   | + Reque | Request New Time Off                                                                                              |                                |            |           |   |
|---|---------|----------------------------------------------------------------------------------------------------|--------------------------------|------------|-----------|---|
|   | ✔ В     | alances                                                                                                    |                                |            |           |   |
| • |         | Monday, August 10, 2020 Requested<br>Vacation - Use of accrued vacation, full-time only Tuesday, July 28, 2020    | Manager                        | 3.50 hours | • Pending | ~ |
| • |         | Monday, November 04, 2019 Requisited Vacation - Use of accrued vacation, full-time only Tuesday, January 15, 2019 | Manager<br>Pamela Papadopoulos | 5 days     | Approved  |   |

#### **Cancelling Time Away from Work Requests**

From the main menu bar, click on the Time Away List icon.

| 200                   | ۊ <u></u> | <b>X</b>       | *           |       |
|-----------------------|-----------|----------------|-------------|-------|
| Employee<br>Timesheet | Earnings  | Time Away List | Performance | Forms |

Once the Time Away List screen is displayed, all Time Away from Work Requests will be listed from the most recent date.

Select the Time Away from Work Request to be cancelled by clicking on the drop down menu of the Request that you wish to cancel.

| ≡ | A                                                                                                    | PreProd Site (58.3) Time Away List |                                      | 🛎 ር 🛛 📬 🛈 ፣ |
|---|----------------------------------------------------------------------------------------------------|------------------------------------|--------------------------------------|-------------|
| + | Request New Time Off                                                                                                    |                                    | Select Status to Filter: Display All | v           |
| ~ | Balances                                                                                                    |                                    |                                      |             |
| • | Monday, August 10, 2020 Requested No<br>Vacation - Use of accrued vacation, full-time only Tuesday, July 28, 2020                                                                                                    | 3.50 hour                          | S Pending                            | ~           |
| • | Monday, November 04, 2019 Requested Monday, November 04, 2019 Requested Section - Use of accrued vacation, full-time only Tuesday, January 15, 2019 Patron - Patron - | reger<br>mela Papadopoulos 5 day   | S Approved                           | ~           |

Once the screen details are displayed, click on Cancel Request.

| Monday, November 04, 2019 Requested Vacation - Use of accrued vacation, full-time only Tuesday, Ja | Manager<br>Inuary 15, 2019 Pamela Papa                       | idopoulos       |         |                  |          | 5 da  | ys | Approved |
|----------------------------------------------------------------------------------------------------|--------------------------------------------------------------|-----------------|---------|------------------|----------|-------|----|----------|
| Time Off Details                                                                                   |                                                              |                 |         |                  |          |       |    |          |
|                                                                                                    | Time Requested: 35.00 Hours                                  |                 |         |                  |          |       |    |          |
|                                                                                                    | Reason<br>Vacation - Use of accrued vacation, full-time only | Start 11/4/2019 | End 11/ | 8/2019           |          |       |    |          |
|                                                                                                    | Type of Request All Day Partial Day                          |                 |         |                  |          |       |    |          |
|                                                                                                    |                                                              |                 |         | Type P           | emaining | Unit  |    |          |
|                                                                                                    |                                                              |                 |         | Vacation - Hours | 270.56   | Hours |    |          |
|                                                                                                    |                                                              |                 |         | Sick - Hours     | 70       | Hours |    |          |
|                                                                                                    |                                                              |                 |         | Float - Hours    | 7        | Hours |    |          |
|                                                                                                    | Employee Comments                                            |                 |         |                  |          |       |    |          |
|                                                                                                    |                                                              |                 |         |                  |          |       |    |          |
|                                                                                                    | Cancel Request                                               |                 |         | Su               | bmit     | Close |    |          |

Your request is now pending for management approval.

| : | =   <del>#</del>                                                                                               | PreProd Site (58.3) Time Away List |                         | # Q Ø                | 🦦 🛈 • |
|---|----------------------------------------------------------------------------------------------------|------------------------------------|-------------------------|----------------------|-------|
| E | Request New Time Off                                                                                           |                                    | Select Status to Filter | Display All          |       |
| • | Balances                                                                                                    |                                    |                         |                      |       |
|   | Monday, August 10, 2020 Repursted<br>Vacation - Use of accrued vacation, full-time only Tuesday, July 28, 2020 | Manager                            | 3.50 hours              | • Pending            | · )   |
|   | Monday, November 04, 2019 Reputed Vacation - Use of accrued vacation, full-time only Tuesday, January 15, 2019 | Manager<br>Pamela Papadopoulos     | 5 days                  | Cancellation Pending | ~     |

# **Updating your Personal Information**

From the main menu bar click on forms.

| 200                   | <b>.</b> | *              | *           |       |
|-----------------------|----------|----------------|-------------|-------|
| Employee<br>Timesheet | Earnings | Time Away List | Performance | Forms |

Once the Forms page is displayed, click on the appropriate form to upate your personal information.

| ≡   * | Forms                                                                                                    |
|-------|----------------------------------------------------------------------------------------------------|
|       | My Form Submissions                                                                                                    |
|       | Search Reset                                                                                                    |
|       | Address         Contact Details         Direct Deposit         Emergency Contacts         In Ame and Marital Status         Print Statement Acknowledgement |
|       | Tax forms (2)                                                                                                    |
|       | E) Federal TD1 - 2020<br>Ê) Province/State Tax Form                                                                                                    |

On all forms, complete the following steps:

- Click on Add to create a new record
- Fill in details
- Submit for processing

# Adress Change Sample Form

| Address                                        |                                 |                 |                 |                |                |
|------------------------------------------------|---------------------------------|-----------------|-----------------|----------------|----------------|
| Address                                        |                                 |                 |                 |                |                |
|                                                |                                 |                 |                 |                |                |
| Address Inform                                 | ation                           |                 |                 |                |                |
| 🕂 Add 🗶 I                                      | Delete                          |                 |                 |                |                |
| Туре*                                          | Country Code*                   | Address Line 1* | Address Line 2  | Address Line 3 | Address Line 4 |
|                                                |                                 |                 |                 |                | ^              |
| <                                              |                                 | _               |                 |                | >              |
| Supporting Doc<br>Please attach add            | uments<br>litional details if d | esired.         |                 |                |                |
| There is no valid document type for this user. |                                 |                 |                 |                |                |
| Comment                                        | it to the employee              | 's file.        |                 |                |                |
|                                                |                                 | 🗎 s             | ave Draft 🛛 🖌 S | ubmit Cancel   | 🖶 Print        |

# **Updating your Tax Forms**

From the main menu bar click on Forms.

| 200                   | ال       | X              | *           |       |
|-----------------------|----------|----------------|-------------|-------|
| Employee<br>Timesheet | Earnings | Time Away List | Performance | Forms |

Once the Forms page is displayed, click on the Federal and Provincial Tax Forms to upate your Personal Tax Credits Returns.

| ≡  # | Forms                                                                                                    |
|------|----------------------------------------------------------------------------------------------------|
|      | My Form Submissions 🛟                                                                                                    |
|      | Available Forms                                                                                                    |
|      | Search Forms Search                                                                                                    |
|      | Personal (6)                                                                                                    |
|      | Address         Contact Details         Direct Deposit         Direct Deposit         Emergency Contacts         Name and Marital Status         Print Statement Acknowledgement |
|      | ▲ Tax forms (2)                                                                                                    |

On both Forms, complete the following steps:

- Fill in all applicable fields
- Sign
- Submit for processing

## Federal Tax Form Sample

| Federal TD1 - 2020                                                                                                    |                                                                                                    |       | X |
|----------------------------------------------------------------------------------------------------|----------------------------------------------------------------------------------------------------|-------|---|
| Form TD1 for your province or territory of employment. If you are a pensioner, use the Form TD1 for your province or payer will use both this federal form and your most recent provincial or territorial Form TD1 to determine the amount                                                                                                    | or territory of residence. Your employer or<br>of your tax deductions.                                                                                                    |       | ^ |
| If you are claiming the basic personal amount <b>only</b> , your employer or payer will deduct provincial or territorial taxes basic personal amount.                                                                                                    | after allowing the provincial or territorial                                                                                                    |       |   |
| Note: If you are a Saskatchewan resident supporting children under 18 at any time during 2020, you may be ab<br>Form TD1SK, 2020 Saskatchewan Personal Tax Credits Return. Therefore, you may want to fill out Form TD1S<br>personal amount on this form.                                                                                                    | le to claim the child amount on<br>K even if you are <b>only</b> claiming the basic                                                                                                    |       |   |
| Deduction for living in a prescribed zone                                                                                                    |                                                                                                    |       |   |
| If you live in the Northwest Territories, Nunavut, Yukon, or another prescribed <b>northern</b> zone for more than six mon you can claim any of the following:                                                                                                    | ths in a row beginning or ending in 2020,                                                                                                    |       |   |
| <ul> <li>\$11.00 for each day that you live in the prescribed northern zone</li> </ul>                                                                                                    |                                                                                                    |       |   |
| <ul> <li>\$22.00 for each day that you live in the prescribed northern zone if, during that time, you live in a dwelling that you maintain, and you are the only person living in that dwelling who is claiming this deduction</li> </ul>                                                                                                    | \$                                                                                                    |       |   |
| Employees living in a prescribed intermediate zone can claim 50% of the total of the above amounts.<br>For more information, go to canada ca/taxes-northern-residents                                                                                                    |                                                                                                    |       |   |
| To more more momental or to the test of the more more than the decision                                                                                                    |                                                                                                    |       |   |
| Additional tax to be deducted                                                                                                    | ampleument                                                                                                    |       |   |
| From they want to have more tax deducted from each payment, especially in you receive other income, including non-<br>income such as CPP or QPP benefits, or old age security pension. By doing this, you may not have to pay as much<br>file your income tax and benefit return. To choose this option, state the amount of additional tax you want to have de<br>each payment. To change this deduction later, fill out a new Form TD1.                                                                                                    | tax when you \$ 50.00                                                                                                    |       |   |
| Reduction in tax deductions                                                                                                    |                                                                                                    |       |   |
| You can ask to have less tax deducted on your income tax and benefit return if you are eligible for deductions or not<br>on this form (for example, periodic contributions to a registered retirement savings plan (RRSP), child care or emplo<br>tuition and education amounts carried forward from the previous year). To make this request, fill out Form T1213, R<br>Source, to get a letter of authority from your tax services office. Give the letter of authority to your employer or payer<br>your employer deducts RRSP contributions from your salary.                                                                                                    | n-refundable tax credits that are not listed<br>yment expenses, charitable donations, and<br>equest to Reduce Tax Deductions at<br>r. You do not need a letter of authority if                                                                                |       |   |
| Forms and nublications                                                                                                    |                                                                                                    |       |   |
| To get our forms and publications, go to canada.ca/cra-forms-publications or call 1-800-959-5525.                                                                                                    |                                                                                                    |       |   |
| Personal information (including the SIN) is collected for the purposes of the administration or enforcement of the Income Tax Act an<br>administering tax, benefits, audit, compliance, and collection. The information collected may be used or disclosed to purposes of of<br>and collection of a tax or duy. It may also be disclosed to other federal, provincial, territorial or foreign government institutions to the<br>information may result in interest payable, penalties or other actions. Under the Privacy Act, individuals have the right to access their<br>a complaint to the Privacy Commissioner of Canada regarding the handling of the individual's personal information. Refer to Person<br>at <u>canada.ca/cra-Info-source</u> . | d related programs and activities including<br>her federal acts that provide for the imposition<br>extent authorized by law. Failure to provide this<br>r personal information, request correction, or file<br>al Information Bank CRA PPU 120 on Info Source | -     |   |
| Certification —                                                                                                    |                                                                                                    | 1     |   |
| I certify that the information given on this form is correct and complete.                                                                                                    |                                                                                                    |       |   |
| Neur simplifue gass here                                                                                                    | Deta 2020/07/20                                                                                                    |       |   |
| Signature Tour signature goes here It is a serious offence to make a false return.                                                                                                    | Date 2020/07/28                                                                                                    |       |   |
|                                                                                                    | Page 2 of 2                                                                                                    | 2     |   |
|                                                                                                    |                                                                                                    |       |   |
|                                                                                                    |                                                                                                    |       |   |
|                                                                                                    |                                                                                                    |       |   |
| Comment                                                                                                    |                                                                                                    |       |   |
|                                                                                                    |                                                                                                    |       |   |
|                                                                                                    |                                                                                                    |       |   |
|                                                                                                    |                                                                                                    |       |   |
|                                                                                                    |                                                                                                    |       |   |
|                                                                                                    |                                                                                                    |       |   |
|                                                                                                    | 🗸 Submit 🛛 Cancel 🚍                                                                                                    | Print |   |
|                                                                                                    |                                                                                                    |       |   |

# **Retrieving your Benefit Coverage**

Click on the Main Menu on the Home Page.

| <b>E</b>   <b>#</b> | Test Site (58.3) Home                                     |               |                |            |       |        | # Q 🛛 😼 🛈 • |
|---------------------|-----------------------------------------------------------|---------------|----------------|------------|-------|--------|-------------|
|                     | Ericka Mirano<br>PY - Supervisor, I<br>Profile & Settings | la<br>Payroll |                |            |       |        |             |
|                     | 20                                                        |               | X              | *          |       |        |             |
|                     | Timesheet                                                 | Earnings      | Time Away List | Penormance | Forms | O Edit |             |

#### Click on Benefits

| ñ       | Home               |  |  |  |
|---------|--------------------|--|--|--|
| ۰ 🌡     | Work               |  |  |  |
| ្ទីខ្លា | Earnings           |  |  |  |
| €       | Benefits           |  |  |  |
| •       | Profile & Settings |  |  |  |
| 20      | Employee Timesheet |  |  |  |
| *       | Performance        |  |  |  |
| Q       | Careers            |  |  |  |
| 2       | Learning           |  |  |  |
|         |                    |  |  |  |

Click on Current Elections.

You can click on the side arrow to display coverage details.

| Overview | Current Elections | Forms | History |                 |          |
|----------|-------------------|-------|---------|-----------------|----------|
|          |                   |       |         |                 |          |
|          |                   |       |         | Health          |          |
|          |                   |       |         |                 | Employer |
|          |                   |       |         | Effective Start | \$24.76  |
|          |                   |       |         | Effective Start | \$24.76  |